# **RB800**

Terminal GSM/GPRS - Instrukcja obsługi

Data wydania: 28.01.2016

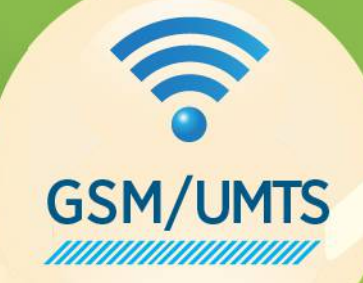

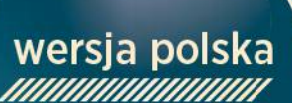

10100100100101 10670110561201 14710001010110 01001011>>>011

WR

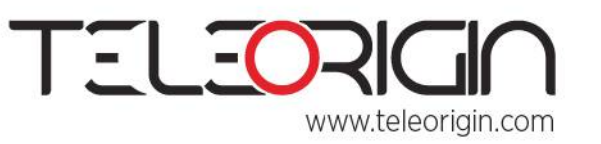

Elproma Elektronika Sp. z.o.o Ul. Szymanowskiego 13; 05-092 Łomianki k/Warszawy

## Spis Treści

| 1. Zalecenia dotyczące bezpieczeństwa     | 4             |
|-------------------------------------------|---------------|
| 2. Wstęp                                  | 5             |
| 3. Źródła                                 | 6             |
| 4. Opakowanie i zawartość                 | 7             |
| 4.1 Opakowanie                            | 7             |
| 5. Zawartość opakowania                   | 8             |
| 6. Opis ogólny                            | 9             |
| 6.1 Opis produktu                         | 9             |
| 6.2 Złącza zewnętrzne                     | 10            |
| 6.2.1Złącze antenowe                      | 10            |
| 6.2.2 Złącze audio                        | 10            |
| 6.2.3Wejście na kartę pamięci             | 11            |
| 6.2.4 Złącze RS-232                       | 11            |
| 6.2.5 Złącze zasilania                    | 13            |
| 6.2.6 Kieszeń na kartę SIM                | 14            |
| 6.3 Etykieta produktu                     | 14            |
| 7. Podstawowe funkcje i usługi            | 16            |
| 8. Korzystanie z modemu                   | 17            |
| 8.1 Rozpoczynanie pracy z modemem         | 17            |
| 8.2 Mocowanie modemu                      | 18            |
| 8.2.1 Na szynie DIN                       | 18            |
| 8.2.2 Do ściany                           | 19            |
| 8.3 Nawiązywanie połączenia z modemem     | 19            |
| 8.4 Status modemu (LED)                   | 20            |
| 8.5 Włączanie i wyłączanie funkcji echo   | 20            |
| 8.6 Sprawdzanie mocy odbieranego sygnału  | 21            |
| 8.7 Status PIN                            | 21            |
| 8.8 Rejestracja w sieci                   | 22            |
| 8.8.1 Rejestracja w sieci GSM             | 22            |
| 8.9 Rejestracja w sieci GPRS              | 23            |
| 8.10 Podsumowanie komend AT               | 24            |
| 9. Rozwiązywanie problemów                | 25            |
| 9.1 Brak połączenia/komunikacji z modemem | 25            |
| 9.2 Odpowiedź ERROR                       | 25            |
|                                           | Service State |

10010101101001101

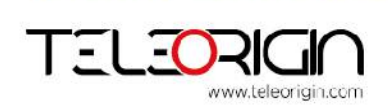

Elproma Elektronika Sp. z o.o Ul. Szymanowskiego 13; 05-092 Łomianki k/Warszawy

e-mail: info@teleorigin.com Tel. +48 (022) 751 76 80 Fax. +48 (022) 751 76 81

## RB800 We're talking M2M language...

| 9.3 Odpowiedź NO CARRIER             | 26 |
|--------------------------------------|----|
| 10. Charakterystyka techniczna       | 27 |
| 10.1 Charakterystyka mechaniczna     | 27 |
| 10.2 Opis obudowy (diagram wymiarów) | 27 |
| 11. Charakterystyka elekroniczna     | 28 |
| 11.1 Zasilanie                       | 28 |
| 11.2 Charakterystyki RF              |    |
| 11.3 Zewnętrzna antena               | 29 |
| 11.4 Charakterystyka otoczenia       | 29 |
| 12. Python Interpreter               | 30 |
| 13. Komendy AT dla języka Python     | 32 |
| 14. Akcesoria                        | 41 |
| 14.1 Akcesoria krytyczne             | 41 |
| 15. Certyfikaty zgodności            | 42 |
| 16. Lista skrótów                    | 43 |
| 17. Wsparcie on-line                 | 45 |

I MM I

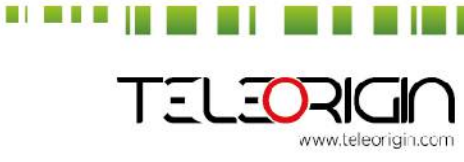

Elproma Elektronika Sp. z o.o Ul. Szymanowskiego 13; 05-092 Łomianki k/Warszawy

e-mail: info@teleorigin.com Tel. +48 (022) 751 76 80 Fax. +48 (022) 751 76 81

### 1. Zalecenia dotyczące bezpieczeństwa

#### PRZECZYTAJ UWAŻNIE

Upewnij się, że korzystanie z produktu w Twoim kraju oraz środowisku docelowym jest dozwolone. Zastosowanie tego produktu może być niebezpieczne i powinno być unikane w następujących sytuacjach:

• w miejscach, gdzie może on zakłocić pracę innych urządzeń elektronicznych, takich jak szpitale, porty lotnicze, pokład samolotu, itd.

• w miejscach, w ktorych występuje zagrożenie wybuchem, takich jak stacje benzynowe, rafinerie, itd.

Obowiązkiem użytkownika jest zapoznanie się z przepisami kraju użytkowania oraz przepisami dotyczącymi środowiska pracy urządzenia.

Nie należy rozmontowywać urządzenia: każdy ślad manipulacji może przyczynić się do utraty gwarancji.

Montaż do ściany powinien być wykonany narzędziami i śrubami przystosowanymi do odpowiedniego materiału z jakiego wykonana jest ściana.

Wyłączenie urządzenia następuje poprzez wyjęcie zasilacza zewnętrznego z gniazdka sieciowego. Gniazdko sieciowe musi znajdować się blisko urządzenia i być łatwo dostępne

Zalecamy stosowanie się do instrukcji dotyczących odpowiedniego podłączenia przewodow.

Integracja systemu odpowiedzialna jest za funkcjonowanie produktu końcowego. W związku z tym należy zwrocić uwagę na zewnętrzne komponenty dołączane do modułu, jak rownież zastosowanie w innych projektach lub instalacjach, ponieważ istnieje ryzyko zaburzenia pracy sieci GSM lub zewnętrznych urządzeń, lub negatywny wpływ na zabezpieczenia. W przypadku wątpliwości odnieś się do dokumentacji technicznej i obowiązujących przepisow.

Każdy modem musi być wyposażony w odpowiednią antenę o określonej charakterystyce. Antena musi być zamocowana z uwagą w celu uniknięcia zakłoceń pochodzących od innych urządzeń oraz w minimalnej odległości od ludzi (20cm). W przypadku gdy wymagania nie zostaną spełnione, system pracuje wbrew regulacją SAR. Modemu pod żadnym pozorem nie można podłączać bezpośrednio do gniazdka elektrycznego - należy użyć zasilacza.

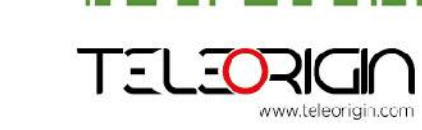

Elproma Elektronika Sp. z o.o Ul. Szymanowskiego 13; 05-092 Łomianki k/Warszawy e-mail: info@teleorigin.com Tel. +48 (022) 751 76 80 Fax. +48 (022) 751 76 81 **User Manual** 

### 2. Wstęp

Terminal GSM/GPRS RB800 jest kompletnym rozwiązaniem dla aplikacji bezprzewodowych M2M. Modem bazuje na module GL865 firmy Telit Communications S.p.A. Oferuje zaawansowane rozwiązania GSM/GPRS. Modem jest w aluminiowej obudowie ze standardowymi interfejsami, opcjonalnym złączem na kartę pamięci oraz funkcją dual SIM. Zalety te sprawiają iż jest on łatwy do zintegrowania z innymi urządzeniami.

Terminal umożliwiający komunikację głosową, transfer danych, SMS oraz faks jest uniwersalnym rozwiązaniem dla komunikacji M2M.

Modem RB800 może być sterowany za pomocą standardowych komend AT lub aplikacji użytkownika (wbudowany interpreter Python), tym samym jest on najmniejszą, kompletną platformą SMT dla rozwiązań m2m. Dokument ten zawiera pełen opis terminala GPRS RB800 i informacje na temat instalacji oraz używania niniejszego urządzenia.

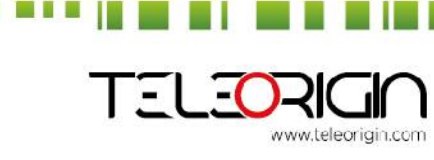

Elproma Elektronika Sp. z o.o Ul. Szymanowskiego 13; 05-092 Łomianki k/Warszawy e-mail: info@teleorigin.com Tel. +48 (022) 751 76 80 Fax. +48 (022) 751 76 81 **User Manual** 

## **RB800**

We're talking M2M language...

## 3. Źródła

- [1] Telit\_AT\_Commands\_Reference\_Guide.pdf
- [2] Telit\_GL865-DUAL\_QUAD\_Product\_Description.pdf
- [3] Telit\_Easy\_Script\_Python\_1.5.2.pdf
- [4] <u>http://www.telit.com/en/products/umts.php?p\_id=14&p\_ac=show&p=145</u>
- [5] <u>http://www.python.org/</u>

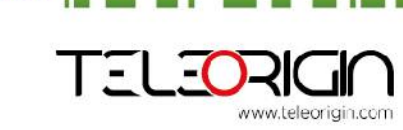

Elproma Elektronika Sp. z o.o Ul. Szymanowskiego 13; 05-092 Łomianki k/Warszawy e-mail: info@teleorigin.com Tel. +48 (022) 751 76 80 Fax. +48 (022) 751 76 81 **User Manual** 

### 4. Opakowanie i zawartość

### 4.1 Opakowanie

Oryginalne pudełko przedstawiono poniżej:

Na opakowaniu znajduje się naklejka odpowiadająca naklejce znajdującej się na modemie. Numer seryjny jednoznacznie identyfikuje modem i zapewnia że jest on oryginalnym produktem. Więcej informacji na temat naklejek znajduje się w rozdziale Etykieta produktu.

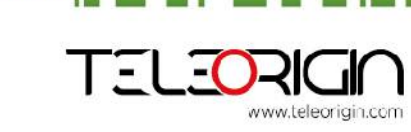

Elproma Elektronika Sp. z o.o Ul. Szymanowskiego 13; 05-092 Łomianki k/Warszawy e-mail: info@teleorigin.com Tel. +48 (022) 751 76 80 Fax. +48 (022) 751 76 81 **User Manual** 

### 5. Zawartość opakowania

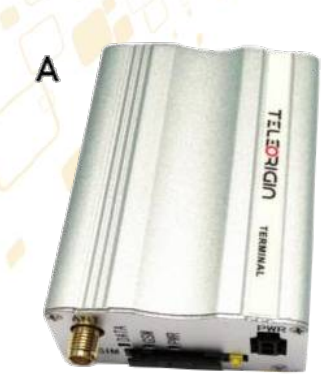

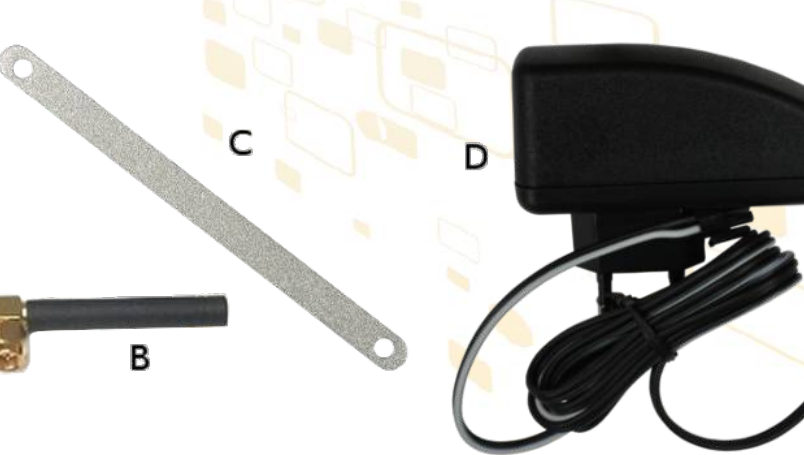

#### W opakowaniu znajdują się:

- ✓ Terminal GSM/GPRS
- Antena GSM (złącze SMA) 7
- Mocowanie na ścianę 7
- 7 Zasilacz

(A) (B)

- - (C) (D)

-( -11 www.teleorigin.com

Elproma Elektronika Sp. z o.o UI. Szymanowskiego 13; 05-092 Łomianki k/Warszawy

e-mail: info@teleorigin.com Tel. +48 (022) 751 76 80 Fax. +48 (022) 751 76 81

**User Manual** 

010011011100101010101001101

## RB800

We're talking M2M language...

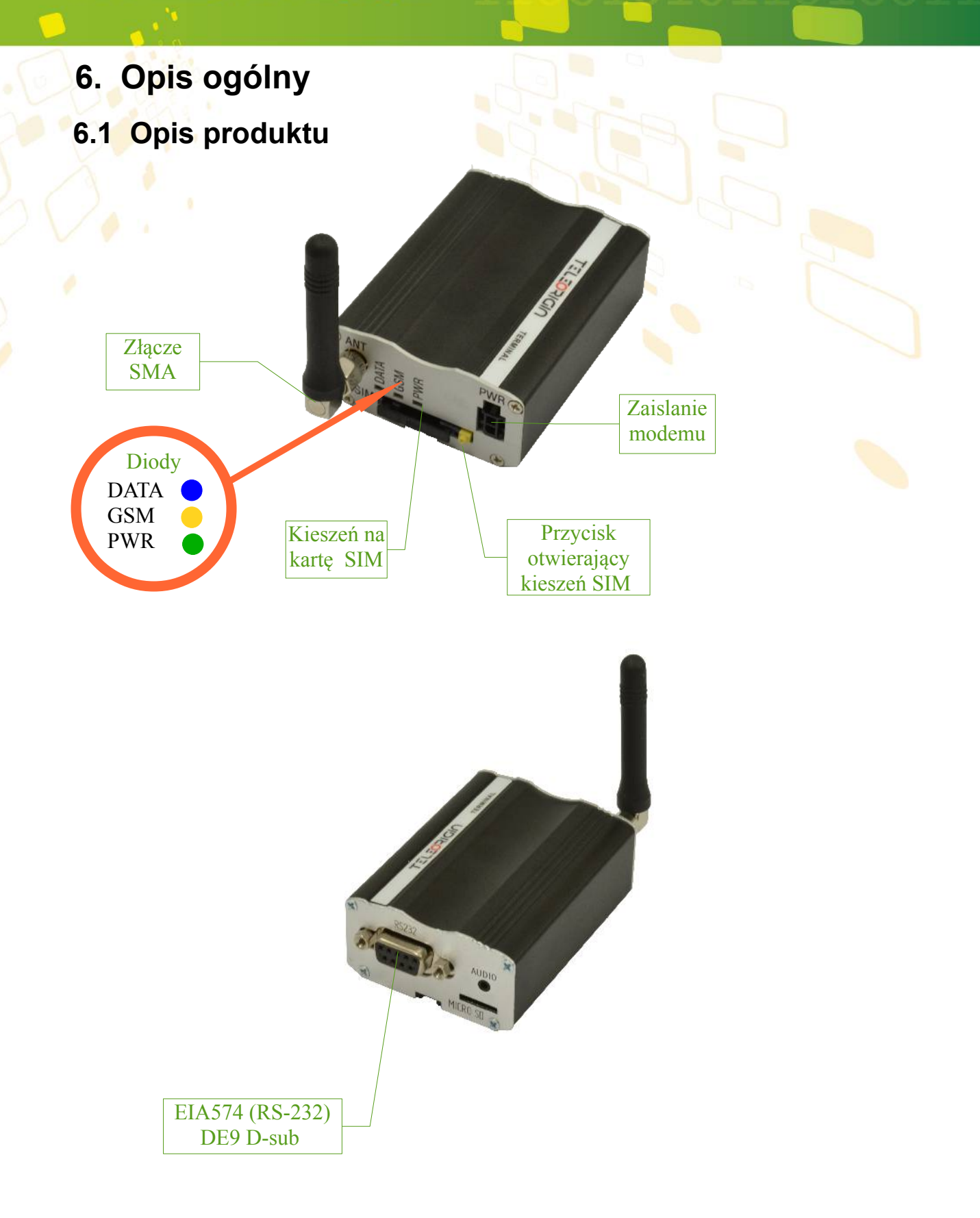

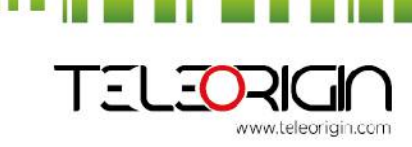

Elproma Elektronika Sp. z o.o Ul. Szymanowskiego 13; 05-092 Łomianki k/Warszawy

User Manual 10010101010001101

**RB800** We're talking M2M language...

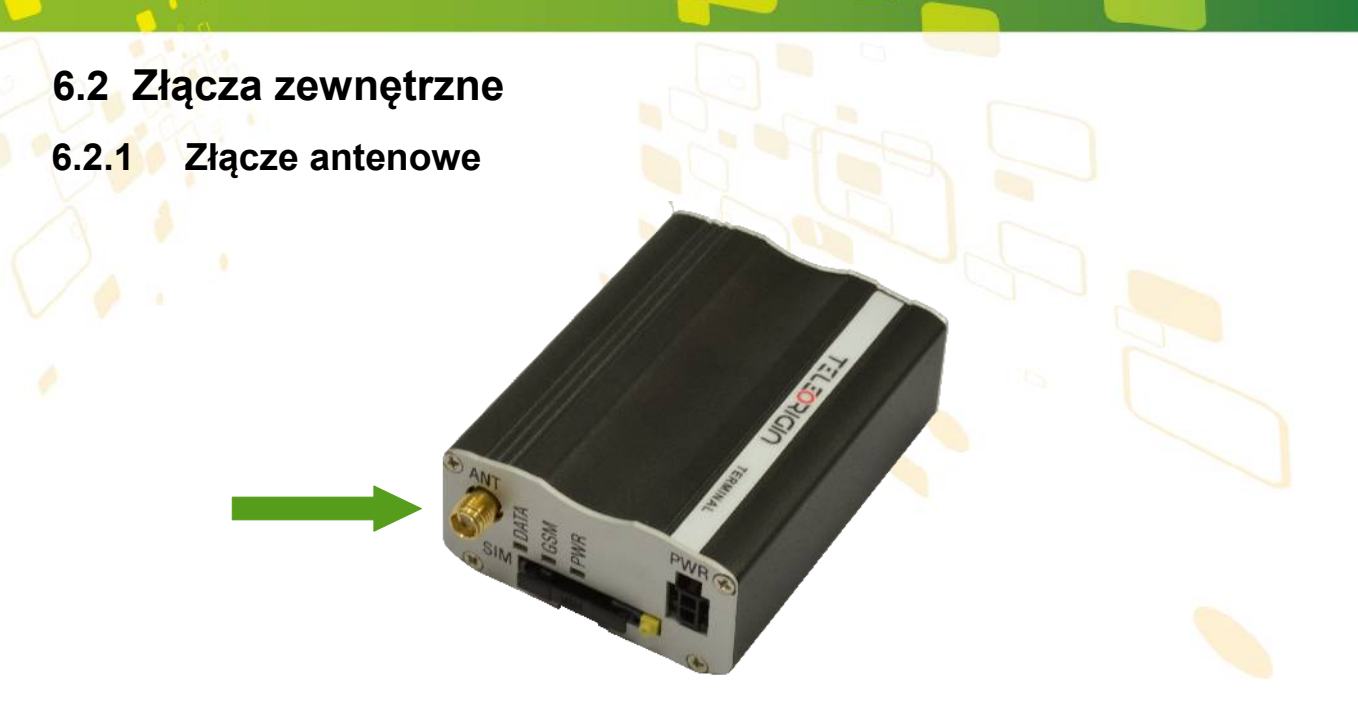

Złącze anteny GSM - typ SMA, żeńskie, 50  $\Omega$ . Złącze wykorzystywane jest do podłączenia zewnętrznej anteny GSM.

<u>*Ważne:</u>* W przypadku gdy żadna antena nie jest podłączona do modemu, nie jest możliwe zalogowanie w sieci GSM.</u>

#### 6.2.2 Złącze audio

W wersji GPRS modem jest wyposażony w złącze audio (pokazane poniżej).

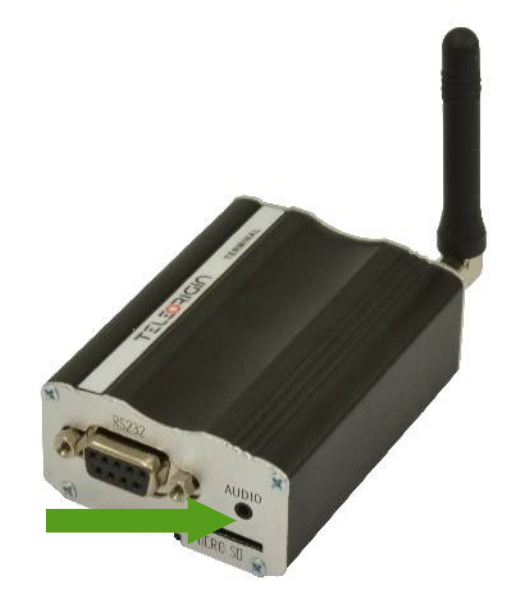

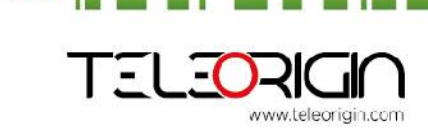

Elproma Elektronika Sp. z o.o Ul. Szymanowskiego 13; 05-092 Łomianki k/Warszawy

#### 6.2.3 Wejście na kartę pamięci

Terminal RB800 może zostać opcjonalnie wyposażony w slot na kartę pamięci microSD do zapisu danych pomiarowych. Dostęp do karty pamięci możliwy jest jedynie poprzez skrypt w języku Python z użyciem specjalnych komend AT, które wysyłane są przez interfejs SER2.

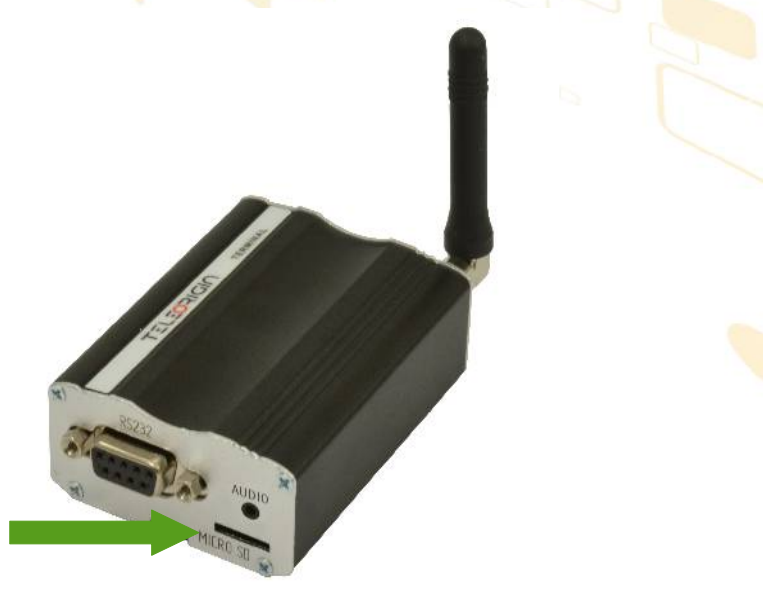

#### 6.2.4 Złącze RS-232

Modem RB800 wyposażono w interfejs RS232 (pokazane poniżej) i opcjonalnie interfejs RS485 half-duplex. Gniazdo D-SUB jest połączone poprzez konwerter napięcia z modułem GSM.

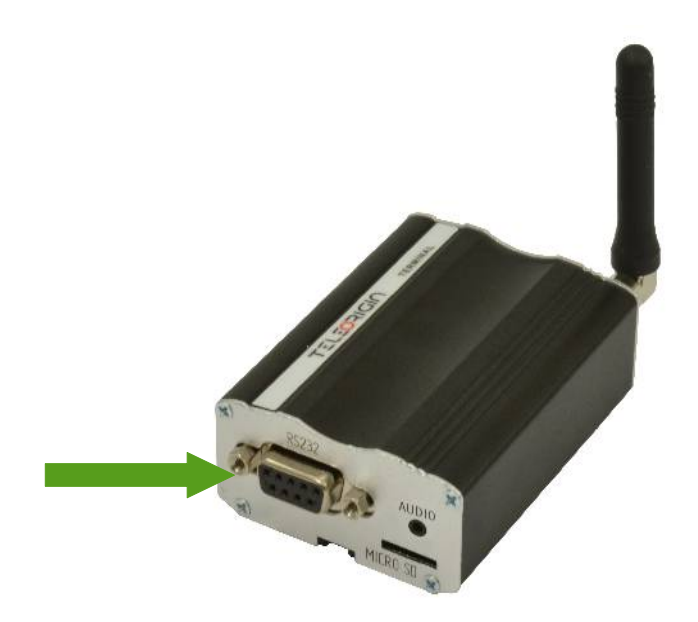

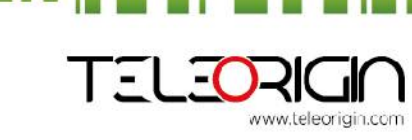

Elproma Elektronika Sp. z o.o Ul. Szymanowskiego 13; 05-092 Łomianki k/Warszawy e-mail: info@teleorigin.com Tel. +48 (022) 751 76 80 Fax. +48 (022) 751 76 81 **User Manual** 

#### Wyprowadzenia RS232 na złączu D-SUB:

| Numer | Nazwa | Kierunek | Opis                                                        |  |
|-------|-------|----------|-------------------------------------------------------------|--|
| pinu  |       |          |                                                             |  |
| 1     | DCD   | IN       | Sygnał wykrycia nośnej.                                     |  |
| 2     | RX    | IN       | Odbiór danych. Dane odbierane z DCE.                        |  |
| 3     | TX    | OUT      | Transmisja danych. Dane wysyłane do DTE.                    |  |
| 4     | DTR   | OUT      | Gotowość terminala. Ustawiony przez DTE, gdy dołączone      |  |
|       |       |          | zasilanie. W trybie auto-odpowiedzi ustawiany tylko gdy RI  |  |
|       |       |          | dociera z DCE                                               |  |
| 5     | GND   | -        | Masa.                                                       |  |
| 6     | DSR   | IN       | Gotowość "modemu". Ustawiany przez DCE.                     |  |
| 7     | RTS   | OUT      | Żądanie wysyłania. Ustawiane przez DCE, gdy żąda wysyłania. |  |
|       |       |          | Oczekuje CTS z DCE.                                         |  |
| 8     | CTS   | IN       | Gotowość wysyłania. Ustawiane przez DCE w odpowiedzi na     |  |
|       |       |          | RTS z DTE.                                                  |  |
| 9     | RI    | IN       | Wskaźnik połączenia przychodzącego                          |  |

Dla wersji z interfejsem RS485, wyprowadzenia złącza D-SUB są zgodne z poniższą tabelą:

| Numer<br>pinu | Nazwa | Kierunek | Opis                                                                                                    |  |
|---------------|-------|----------|----------------------------------------------------------------------------------------------------|--|
| 1             | DCD   | IN       | Sygnał wykrycia nośnej.                                                                                                    |  |
| 2             | RX    | IN       | Odbiór danych. Dane odbierane z DCE.                                                                                                  |  |
| 3             | ТХ    | OUT      | Transmisja danych. Dane wysyłane do DTE.                                                                                              |  |
| 4             | DTR   | OUT      | Gotowość terminala. Ustawiony przez DTE, gdy dołączone<br>zasilanie. W trybie auto-odpowiedzi ustawiany tylko gdy RI<br>dociera z DCE |  |
| 5             | GND   | -        | Masa                                                                                                    |  |
| 6             | А     | IN/OUT   | Linia różnicowa interfejsu RS485                                                                                                    |  |
| 7             | RTS   | OUT      | Żądanie wysyłania. Ustawiane przez DCE, gdy żąda wysyłania. Oczekuje CTS z DCE.                                                       |  |
| 8             | CTS   | IN       | Gotowość wysyłania. Ustawiane przez DCE w odpowiedzi na RTS z DTE.                                                                    |  |
| 9             | В     | IN/OUT   | Linia różnicowa interfejsu RS485                                                                                                    |  |

Uwaga: RB800 nie jest przeznaczone do pracy przewodami RS232/RS485 dłuższymi niż 3 m.

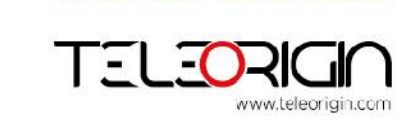

Elproma Elektronika Sp. z o.o Ul. Szymanowskiego 13; 05-092 Łomianki k/Warszawy

010101101001101100101010101001101

## RB800 Ve're talking M2M language...

### 6.2.5 Złącze zasilania

Zasilanie modemu realizowane jest poprzez 2-pinowe złącze Micro-FIT przystosowane do napięcia stałego (DC).

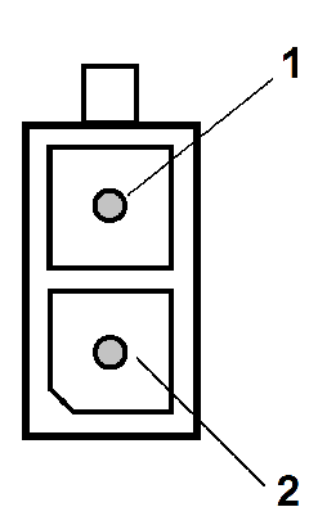

| Numer<br>pinu | Opis                    |
|---------------|-------------------------|
| 1             | Napięcie zasilania +VDC |
| 2             | Masa                    |

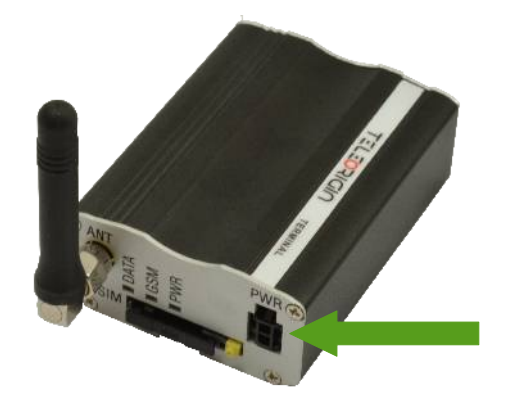

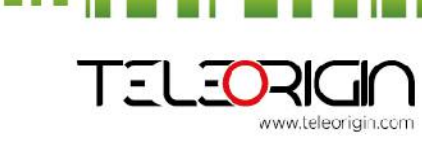

Elproma Elektronika Sp. z o.o Ul. Szymanowskiego 13; 05-092 Łomianki k/Warszawy

#### 6.2.6 Kieszeń na kartę SIM

Kieszeń na kartę SIM znajduje się na przednim panelu Terminala GSM/GPRS (jak na rysunku). Aby umieścić kartę SIM w modemie należy przytrzymując żółty przycisk wyjąć kieszeń na kartę. Następnie umieścić kartę w małej szufladzie i wsunąć ją do kieszeni. Aby zalogować się do sieci GSM i korzystać z usług tej sieci należy umieścić w modemie właściwą kartę SIM.

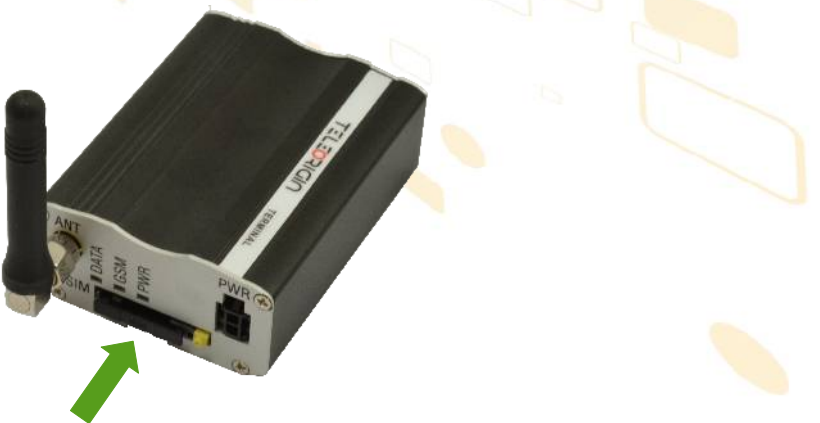

Terminal może być wyposażony w wewnętrzny SIM holder. Jest on montowany przez producenta przed skręceniem obudowy.

#### 6.3 Etykieta produktu

Etykieta produktu znajduje się na opakowaniu I obudowie modemu. Na etykiecie produktu znajdują się następujące informacje:

- Nazwa producenta
- Model
- Numer seryjny produktu (IMEI)
- Znak CE
  - R
    - Symbol WEEE oznaczający, że urządzenie musi zostać zutylizowane

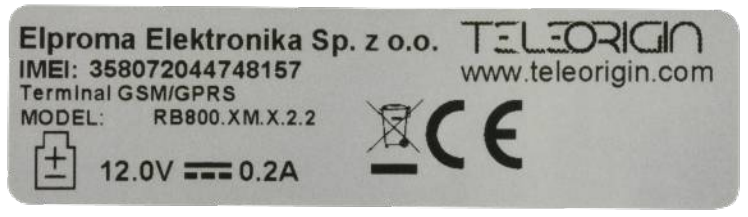

Etykieta na urządzeniu

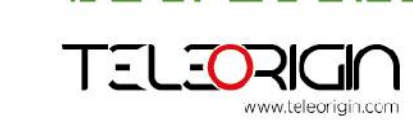

Elproma Elektronika Sp. z o.o Ul. Szymanowskiego 13; 05-092 Łomianki k/Warszawy e-mail: info@teleorigin.com Tel. +48 (022) 751 76 80 Fax. +48 (022) 751 76 81 **User Manual** 

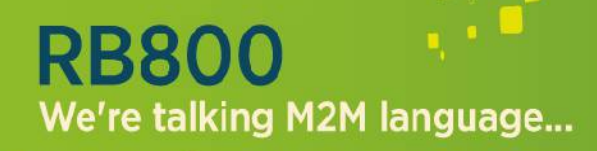

## 011010011011100101<del>01101</del>001101

IMEI:356789123456789

RB800-x2M ☑C€

Etykieta na pudełku

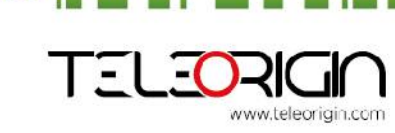

Elproma Elektronika Sp. z o.o Ul. Szymanowskiego 13; 05-092 Łomianki k/Warszawy

## 7. Podstawowe funkcje i usługi

| Podstawowe funk       | cje i usługi modemów zawarte są w tabeli poniżej.                             |    |
|-----------------------|-------------------------------------------------------------------------------|----|
| Funkcjonalność/usługa | Opis                                                                          |    |
| Standardowe           | Zakres pracy:                                                                 |    |
| właściwości           | 7 GSM/GPRS 900/1800 Mhz                                                       |    |
|                       | Wymiary:                                                                      |    |
|                       | 7 83 x 53,5 x 25 mm                                                           |    |
|                       | Waga:                                                                         |    |
|                       | 7 Waga 90 g                                                                   |    |
| Przepustowość         | 7 GPRS klasa 33                                                               |    |
|                       | CSD przepustowość do 9.6 kbps                                                 |    |
|                       | 7 DTM (Dual Transfer Mode)                                                    |    |
| Interfejsy            | Złącza                                                                        |    |
|                       | 7 SMA                                                                         |    |
|                       | Karta SIM                                                                     |    |
|                       | 7 3.0V / 1.8V                                                                 |    |
|                       | 7 STK 3.1                                                                     |    |
|                       | Łączność                                                                      |    |
|                       | ∠ UART: BR od 300 bps do 115.2 Kbps                                           |    |
|                       | 7 Auto BR                                                                     | _  |
| SMS                   | 7 MO / MT Tekst i tryb PDU mode                                               |    |
|                       | 7 nadawanie komórkowe (ang. cell broadcast)                                   |    |
|                       | 7 SMS poprzez GPRS                                                            |    |
| Audio                 | Standard (wariant GPRS)                                                       |    |
|                       | ∠ eCall                                                                       |    |
|                       | 7 DTMF                                                                        |    |
| GSM usługi            | 7 USSD faza II                                                                |    |
| dodatkowe             | Przekierowanie połączeń                                                       |    |
|                       | Przekazywanie połączeń                                                        |    |
|                       | <ul> <li>Wstrzymanie połączenia; oczekiwane;</li> </ul>                       |    |
|                       | 7 CLIP                                                                        |    |
|                       | 7 CLIR                                                                        |    |
|                       | Notyfikacja o doładowanie                                                     |    |
| Zasilanie             | Zasilacz model: XKD-C1200IC12.0-12W, moc wejściowa: 100-240V 50/60Hz 0,5A Max | ., |
|                       | napiecie 12 0V DC, maksymalny prad 1 2A, maksymalna długość przewodu 3 m      |    |

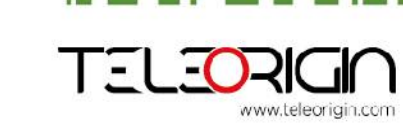

Elproma Elektronika Sp. z o.o Ul. Szymanowskiego 13; 05-092 Łomianki k/Warszawy e-mail: info@teleorigin.com Tel. +48 (022) 751 76 80 Fax. +48 (022) 751 76 81

### 8. Korzystanie z modemu

#### 8.1 Rozpoczynanie pracy z modemem

Aby przygotować modem do pracy należy wykonać następujące kroki:
Wyjąć szufladkę (kieszeń) na kartę SIM używając żółtego przycisku.

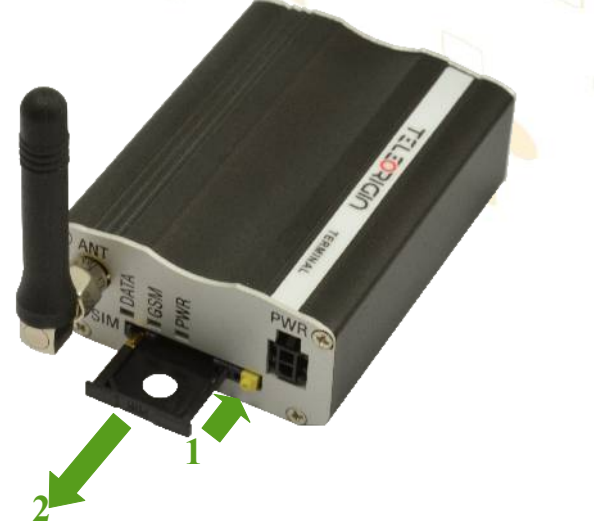

• Umieść kartę SIM w kieszeni.

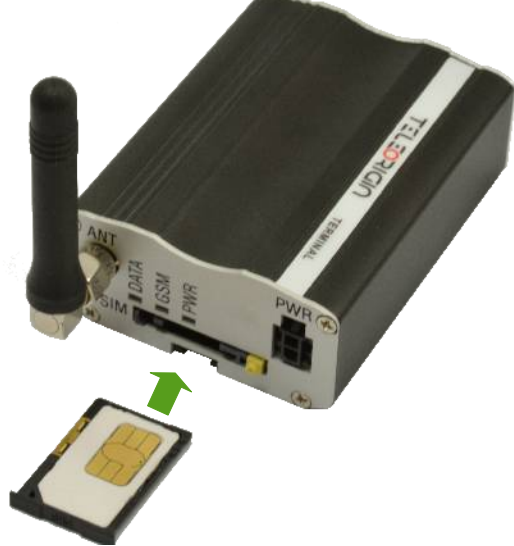

- Sprawdź czy karta SIM jest poprawnie umieszczona w szufladzie (jak na obrazku).
- Umieść kieszeń w modemie.

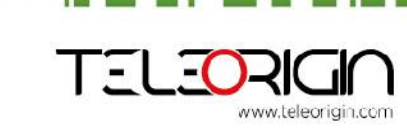

Elproma Elektronika Sp. z o.o Ul. Szymanowskiego 13; 05-092 Łomianki k/Warszawy e-mail: info@teleorigin.com Tel. +48 (022) 751 76 80 Fax. +48 (022) 751 76 81 **User Manual** 

- Podłącz antenę do złącza SMA
- Opcjonalnie podłącz kabel RS 232
- Podłącz kabel zasilający do wejścia zasilającego

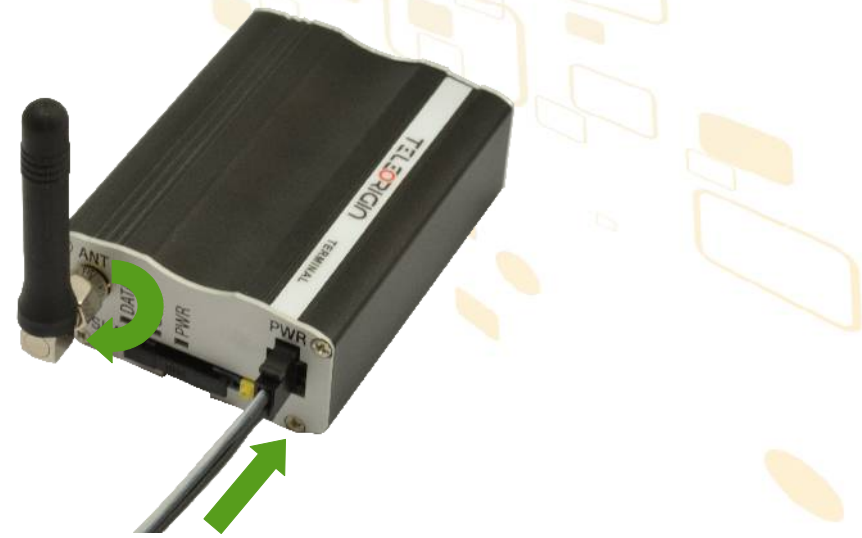

• Modem gotowy jest teraz do pracy.

#### 8.2 Mocowanie modemu

#### 8.2.1 Na szynie DIN

Aby przymocować modem do szyny DIN zamontuj mocowanie DIN na modemie, jak pokazano poniżej.

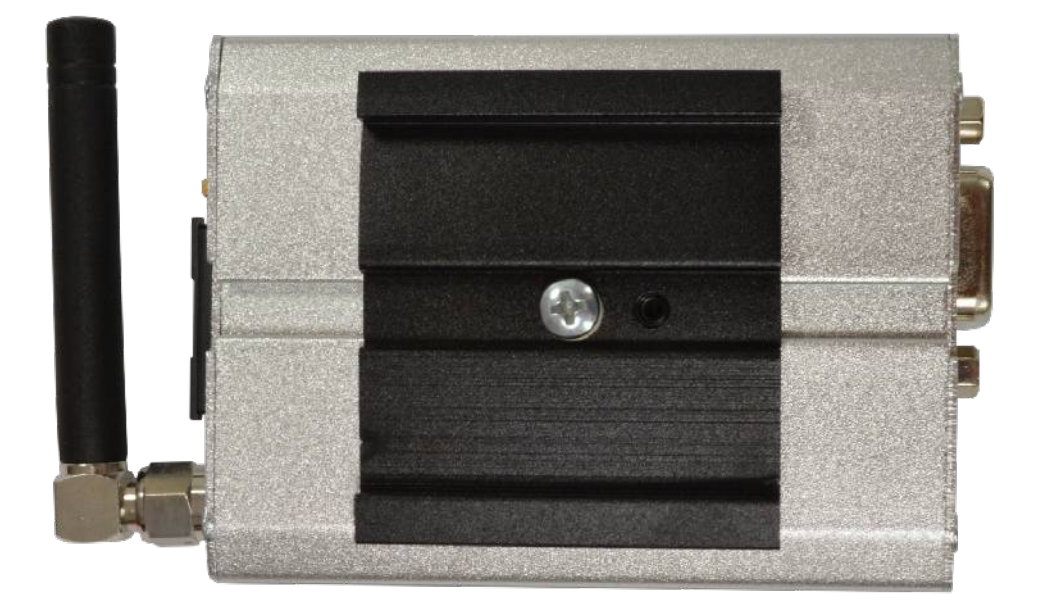

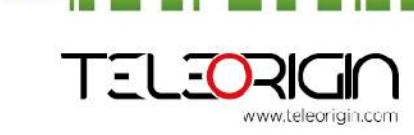

Elproma Elektronika Sp. z o.o Ul. Szymanowskiego 13; 05-092 Łomianki k/Warszawy

e-mail: info@teleorigin.com Tel. +48 (022) 751 76 80 Fax. +48 (022) 751 76 81 **User Manual** 

**User Manual** 

## RB800 We're talking M2M language...

### 8.2.2 Do ściany

Aby przymocować modem do ściany należy zamontować na obudowie mocowanie przedstawione poniżej.

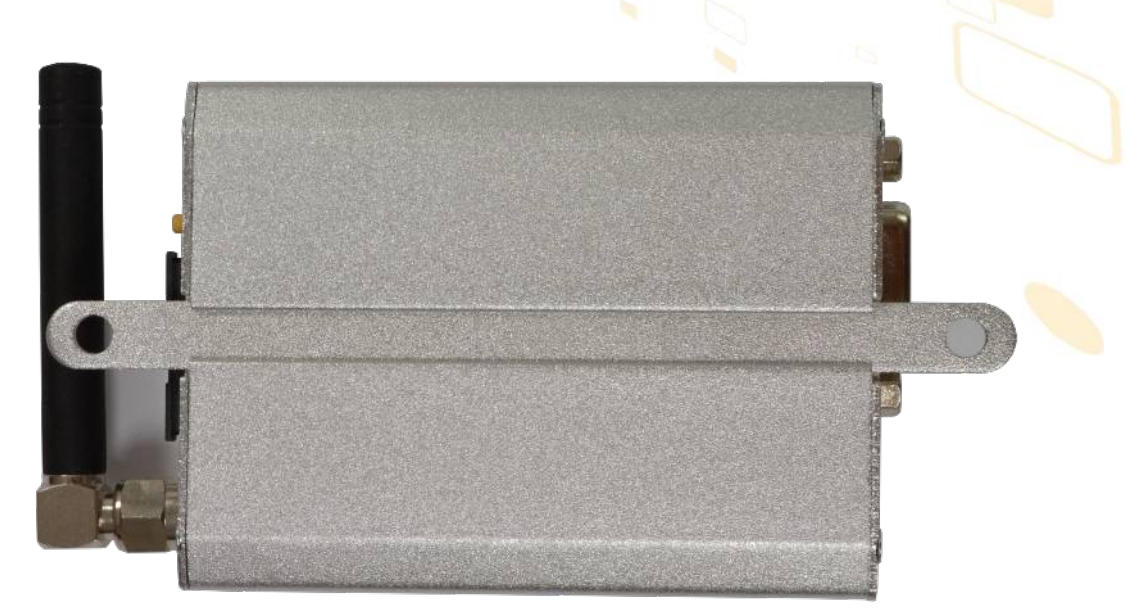

#### 8.3 Nawiązywanie połączenia z modemem

Jeżeli modem jest podłączony i zainstalowany można sprawdzić czy jest komunikacja pomiędzy terminalem RB800 a komputerem PC korzystając z aplikacji Telit AT Controller, która dostępna jest pod adresem:

#### http://teleorigin.com/file\_upl/pliki/1/Telit\_AT\_Controller.zip

Możliwe jest zastosowanie dowolnego programu typu Terminal.Konfiguracja DTE (port COM) powinna wyglądać następująco:

- Liczba bitów na sekundę: 115200 bps,
- Bity danych: 8,
- Parzystość: None,
- Bity stopu: 1,
- Sterowanie przepływem: hardware.

Aby komunikować się z modemem użyj narzędzia jak Hyperterminal (komendy AT) albo użyj Telit AT Controller.

Używając terminala takiego jak Hyperterminal, wpisz do konsoli *AT* i **naciśnij 'enter'**. Odpowiedzią na tą komendę powinno być '*OK'* wyświetlone w oknie Hyperterminal'a. Jeżeli nie można ustanowić połączenia należy:

- Sprawdzić czy modem jest połączony z komputerem PC przez RS-232 lub USB.
- Sprawdzić konfiguracje portu COM.

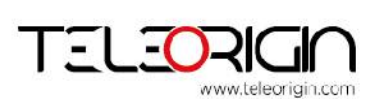

Elproma Elektronika Sp. z o.o Ul. Szymanowskiego 13; 05-092 Łomianki k/Warszawy

Przykładowe komendy AT:

- ATE1 włącza funkcję echo,
- AT+CGMI modem odpowiada "Telit",
- AT+CPIN? pokazuje status karty SIM,
- AT+CPIN=xxxx aby wprowadzić PIN, gdzie 'xxxx' to cyfry,
- AT+CSQ aby zweryfikować moc odbieranego sygnału,
- ATD<phone\_number>; aby rozpocząć rozmowę głosową,
- ATH aby zakończyć rozmowę głosową

Aby uzyskać więcej informacji na temat komand AT odwołaj się do [1].

#### 8.4 Status modemu (LED)

Status modemu RB800 sygnalizowany jest przez zewnętrzne diody LED umieszczone na przednim panelu modemu.

Tabela poniżej opisuje znaczenie poszczególnych diod.

| Dioda | Kolor        | Opis                                                                                                    |  |  |
|-------|--------------|----------------------------------------------------------------------------------------------------|--|--|
| DATA  | niebieski    | Kontrolowana przez oprogramowanie:<br>W wersji modemu <b>GPRS</b> : AT#GPIO=5,1,1 – dioda włączona,                                        |  |  |
|       |              | AT#GPIO=5,0,1 – dioda wyłączona                                                                                                    |  |  |
|       |              | W wersji modemu <b>UMTS</b> : AT#GPIO=5,0,1 – dioda włączona,                                                                              |  |  |
|       |              | AT#GPIO=5,1,1 – dioda wyłączona                                                                                                    |  |  |
| GSM   | pomarańczowy | Kontrolowana przez oprogramowanie komendami AT#SLED (w wersji modemu <b>GPRS</b> ) lub AT#GPIO=8 i AT#SLED (w wersji modemu <b>UMTS</b> ): |  |  |
|       |              | Miga co sekundę – modem nie zalogowany do sieci GSM                                                                                        |  |  |
|       |              | Miga co 3 sekundy – modem zalogowany do sieci GSM                                                                                          |  |  |
| PWR   | zielony      | Świeci gdy modem ma podłączone zasilanie                                                                                                   |  |  |

#### 8.5 Włączanie i wyłączanie funkcji echo

Jeżeli echo nie jest wyświetlane przy wprowadzaniu komend AT, oznacza to:

- Lokalne echo (w Hyperterminal'u) jest wyłączone.
- Funkcja echo w modemie jest wyłączona.

Aby włączyć funkcję echo wpisz w konsoli komendę ATE1.

Przy komunikacji urządzenie-urządzenie polecane jest wyłączyć funkcję echo (wpisz *ATE0*) aby uniknąć zbędnego obciążenia procesora.

Aby uzyskać więcej informacji na temat komand AT odwołaj się do [1].

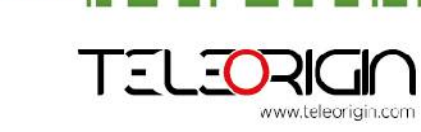

Elproma Elektronika Sp. z o.o Ul. Szymanowskiego 13; 05-092 Łomianki k/Warszawy e-mail: info@teleorigin.com Tel. +48 (022) 751 76 80 Fax. +48 (022) 751 76 81 **User Manual** 

#### 8.6 Sprawdzanie mocy odbieranego sygnału

Modem RB24i może ustanowić połączenie z siecią jeżeli odbierany sygnał jest wystarczająco mocny.

Aby sprawdzić moc sygnału oraz stopę błędów:

Używając oprogramowania takiego jak Hyperterminal wpisz **AT+CSQ**. Ta komenda wyświetla moc odbieranego sygnału w postaci <rssi> oraz stopę błędów (BER) jako <ber>. Modem odpowiada w następujący sposób:

#### +CSQ: <rssi>,<ber> OK

| <parametr></parametr> | Opis                                                                 |
|-----------------------|----------------------------------------------------------------------|
| <rssi></rssi>         | Od 0 do 31 – obejmuje zakres -113 dbm (i mniej) do -51dbm (i więcej) |
| <ber></ber>           | Stopa błędów w kanale (w procentach)                                 |
|                       | 0–7 RXQUAL wartości w tablicy GSM 05.08                              |
|                       | 99 Nieznane lub niemożliwy pomiar                                    |

Aby uzyskać więcej informacji na temat komand AT odwołaj się do [1].

#### 8.7 Status PIN

Aby uzyskać status kodu PIN wpisz AT+CPIN?

Tablica poniżej pokazuje najbardziej interesujące odpowiedzi modemu:

| Odpowiedź      | Opis                                         |
|----------------|----------------------------------------------|
| +CPIN: SIM PIN | Kod PIN nie został wprowadzony, wprowadź PIN |
| +CPIN: READY   | Kod PIN został wprowadzony poprawnie         |

Aby uzyskać więcej informacji na temat komand AT odwołaj się do [1].

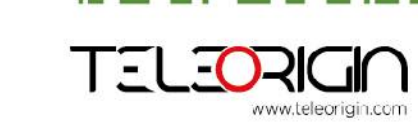

Elproma Elektronika Sp. z o.o Ul. Szymanowskiego 13; 05-092 Łomianki k/Warszawy e-mail: info@teleorigin.com Tel. +48 (022) 751 76 80 Fax. +48 (022) 751 76 81 **User Manual** 

User Manual 0010101101001101

## RB800 Ve're talking M2M language...

#### 8.8 Rejestracja w sieci

### 8.8.1 Rejestracja w sieci GSM

Aby sprawdzić rejestracje w sieci *GSM* wpisz *AT+CREG?* w terminal (np. Hyperterminal). Modem odpowie w następującym formacie:

#### +CREG: <n>,<stat>[,<lac>,<ci>] OK

Tabela poniżej pokazuje jakie parametry przyjmuje +CREG:

| <parameter></parameter> | Opis                                                                                                    |  |  |  |
|-------------------------|----------------------------------------------------------------------------------------------------|--|--|--|
| <n></n>                 | <ul> <li>0 Wyłącza kod rejestracji sieci.</li> <li>1 Włącza kod rejestracji sieci +CREG: <stat>.</stat></li> <li>2 Włącza kod rejestracji sieci oraz informacje lokalne w raportach +CREG:<stat>[,<lac>,<ci>].</ci></lac></stat></li> <li>Domyślne ustawione na 0.</li> </ul>                                                             |  |  |  |
| <stat></stat>           | <ul> <li>0 Nie zarejestrowany, i stacja ruchoma nie szuka nowego operatora do rejestracji.</li> <li>1 Zarejestrowany, sieć macierzysta.</li> <li>2 Nie zarejestrowany, ale stacja ruchoma szuka nowego operatora aby się zarejestrować.</li> <li>3 Odmowa rejestracji*</li> <li>4 Nieznany</li> <li>5 Zarejestrowany, raoming.</li> </ul> |  |  |  |
| <lac></lac>             | Dwu bajtowy kod obszaru lokalizacji w formacie heksadecymalnym.                                                                                                    |  |  |  |
| <ci></ci>               | Dwu bajtowe ID komórki w formacie heksadecymalnym.                                                                                                    |  |  |  |

\*Aby zarejestrować się w sieci karta SIM umieszczona w modemie musi być ważna.

Aby uzyskać więcej informacji na temat komand AT odwołaj się do [1].

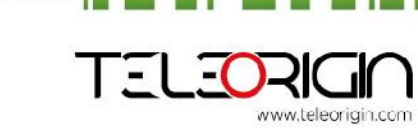

Elproma Elektronika Sp. z o.o Ul. Szymanowskiego 13; 05-092 Łomianki k/Warszawy

User Manual 0010101101001101

## RB800 We're talking M2M language...

#### 8.9 Rejestracja w sieci GPRS

Aby sprawdzić rejestracje w sieci *GPRS* wpisz **AT+CGREG?** w terminal (np. Hyperterminal). Modem odpowie w następującym formacie:

#### +CGREG: <n>,<stat>[,<lac>,<ci>] OK

Tabela poniżej pokazuje jakie parametry przyjmuje +CGREG:

| <parameter></parameter> | Opis                                                                                                    |
|-------------------------|----------------------------------------------------------------------------------------------------|
| <n></n>                 | <ul> <li>0 Wyłącza kod rejestracji sieci.</li> <li>1 Włącza kod rejestracji sieci +CGREG: <stat>.</stat></li> <li>2 Włącza kod rejestracji sieci oraz informacje lokalne w raportach +CGREG:<stat>[,<lac>,<ci>].</ci></lac></stat></li> <li>Domyślne ustawione na 0.</li> </ul>                                                           |
| <stat></stat>           | <ul> <li>0 Nie zarejestrowany, i stacja ruchoma nie szuka nowego operatora do rejestracji.</li> <li>1 Zarejestrowany, sieć macierzysta.</li> <li>2 Nie zarejestrowany, ale stacja ruchoma szuka nowego operatora aby się zarejestrować.</li> <li>3 Odmowa rejestracji*</li> <li>4 Nieznany</li> <li>5 Zarejestrowany, raoming.</li> </ul> |
| <lac></lac>             | Dwu bajtowy kod obszaru lokalizacji w formacie heksadecymalnym.                                                                                                    |
| <ci></ci>               | Dwu bajtowe ID komórki w formacie heksadecymalnym.                                                                                                    |
|                         |                                                                                                    |

\*Aby zarejestrować się w sieci karta SIM umieszczona w modemie musi być ważna.

Aby uzyskać więcej informacji na temat komand AT odwołaj się do [1].

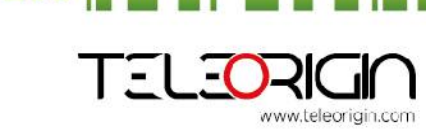

Elproma Elektronika Sp. z o.o Ul. Szymanowskiego 13; 05-092 Łomianki k/Warszawy

#### 8.10 Podsumowanie komend AT

Jako podsumowanie tabela poniżej opisuje najpopularniejsze i najbardziej użyteczne komendy AT.

Więcej komend AT można znaleźć w [1].

| Akcja              | Składnia                 | Odpowiedź               | Komentarz                                       |
|--------------------|--------------------------|-------------------------|-------------------------------------------------|
| Włącz echo         | ATE1                     | OK                      | Wpisany tekst jest widoczny                     |
| Wyłącz echo        | ATE0                     | OK                      | Wpisany tekst nie jest widoczny                 |
| Rozmowa głosowa    | ATD <phoneno>;</phoneno> | OK                      | Rozmowa zainicjowana                            |
|                    | Pamiętaj o ';'           | NO CARRIER/BUSY/NO      | Rozmowa zerwana, nieudana                       |
|                    |                          | ANSWER                  |                                                 |
|                    |                          | +CME ERROR: <err></err> | Błąd ogólny*                                    |
|                    |                          | OPERATION NOT           | Operacja niedozwolona z                         |
|                    |                          | ALLOWED                 | przyczyn bezpieczeństwa (np.<br>brak karty SIM) |
|                    |                          | UNKNOWN CALLING         | Nieznany błąd                                   |
|                    |                          | ERROR                   |                                                 |
| Rozłączenie        | ATH                      | NO CARRIER              | Połączenie przerwane                            |
| połączenia         |                          |                         |                                                 |
| Połączenie         | ΑΤΑ                      | ОК                      | Połączenie odebrane                             |
| przychodzące       |                          |                         |                                                 |
| Utrata połączenia  |                          | NO CARRIER              |                                                 |
| Wprowadź kod PIN   | AT+CPIN=[ <puk></puk>    | OK                      | Wprowadź PUK lub nowy PIN.*                     |
|                    | or <pin>],</pin>         |                         |                                                 |
|                    | [ <newpin>]</newpin>     |                         |                                                 |
|                    |                          | +CME ERROR:             | Błąd ogólny*                                    |
|                    |                          | <err></err>             |                                                 |
| Sprawdź status PIN | AT+CPIN?                 | +CPIN: <code></code>    | Zwraca status kodu PIN.                         |
|                    |                          | OK                      | NP. READY JUB SIM PIN                           |
|                    |                          | +CME ERROR:             | Błąd ogólny*                                    |
|                    |                          | <err></err>             |                                                 |

\*Odwołaj się do [1].

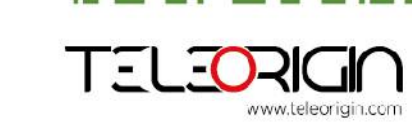

Elproma Elektronika Sp. z o.o Ul. Szymanowskiego 13; 05-092 Łomianki k/Warszawy e-mail: info@teleorigin.com Tel. +48 (022) 751 76 80 Fax. +48 (022) 751 76 81

## 9. Rozwiązywanie problemów

### 9.1 Brak połączenia/komunikacji z modemem

Jeżeli nie ma komunikacji z modemem zrób następujące:

- Sprawdź wszystkie zewnętrzne połączenia (RS-232, USB, Power supply)
- Sprawdź czy zasilanie jest podłączone poprawnie
- Sprawdź czy parametry portu COM ustawione są prawidłowo
- Sprawdź czy program wykorzystywany do komunikacji działa prawidłowo i czy nie ma żadnego innego programu który przeszkadza. Jeżeli jest zamknij program który przeszkadza.

#### 9.2 Odpowiedź ERROR

Modem odpowiada *ERROR* na komendę AT w następujących przypadkach:

- Składnia wpisanej komendy AT jest niepoprawna sprawdź składnie komendy w [1]
- Parametry wprowadzone w komendzie są niepoprawne wpisz AT+CMEE=1 aby włączyć szczegółowy opis błędu który wystąpił. Odpowiedź będzie w następującym formacie:

#### ERROR +CME ERROR: <err>

gdzie <err> jest opisem błędu który wystąpił

Odwołaj się do [1] po dalsze instrukcje

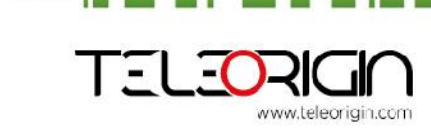

Elproma Elektronika Sp. z o.o Ul. Szymanowskiego 13; 05-092 Łomianki k/Warszawy e-mail: info@teleorigin.com Tel. +48 (022) 751 76 80 Fax. +48 (022) 751 76 81 **User Manual** 

110010101<u>01101</u>001101

#### 9.3 Odpowiedź NO CARRIER

Najczęstsze przypadki kiedy odbieramy wiadomość NO CARRIER:

- Gdy połączanie data/voice/fax nie może być ustanowione
- Zaraz po rozłączeniu połączania data/voice/fax
- Jeżeli nie ma połączenia z siecią sprawdź połączenie anteny i status rejestracji
- Czy podłączono zasilanie

Jeżeli modem odpowiada **NO CARRIER** w niektórych przypadkach, można odczytać kod błędu wpisując **AT+CEER**. Tablica poniżej pokazuje kody które mogą wystąpić.

| Kod błędu | Opis                                     |
|-----------|------------------------------------------|
| 1         | Nieprzypisany lub nieprzydzielony numer  |
| 3         | Brak połączenia do celu                  |
| 6         | Kanał niedozwolony                       |
| 8         | Operator określił zakaz połączania       |
| 16        | Normalne rozłączenie wywołania           |
| 17        | Użytkownik zajęty                        |
| 18        | Brak odpowiedzi                          |
| 19        | Użytkownik ostrzeżony, brak odpowiedzi   |
| 21        | Rozmowa odrzucona                        |
| 22        | Numer zmieniony                          |
| 27        | Abonament docelowy poza zasięgiem        |
| 28        | Nieprawidłowy numer (niekompletny numer) |
| 34        | Brak dostępnego kanału                   |
| 38        | Sieć poza zasięgiem                      |
| 41        | Chwilowy błąd                            |

Aby uzyskać więcej informacji na temat komand AT odwołaj się do [1].

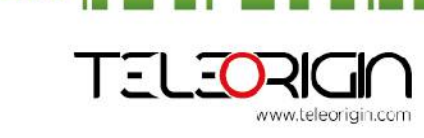

Elproma Elektronika Sp. z o.o Ul. Szymanowskiego 13; 05-092 Łomianki k/Warszawy e-mail: info@teleorigin.com Tel. +48 (022) 751 76 80 Fax. +48 (022) 751 76 81 **User Manual** 

## 10. Charakterystyka techniczna

### 10.1 Charakterystyka mechaniczna

| Maksymalne wymiary | 72 x 53.5 x 26 mm (bez złącz)   |  |
|--------------------|---------------------------------|--|
|                    | 83 x 53.5 x 26 mm (ze złączami) |  |
| Waga               | 90 g                            |  |
| Objętość           | 100 cm <sup>3</sup> (bez złącz) |  |
|                    |                                 |  |

### 10.2 Opis obudowy (diagram wymiarów)

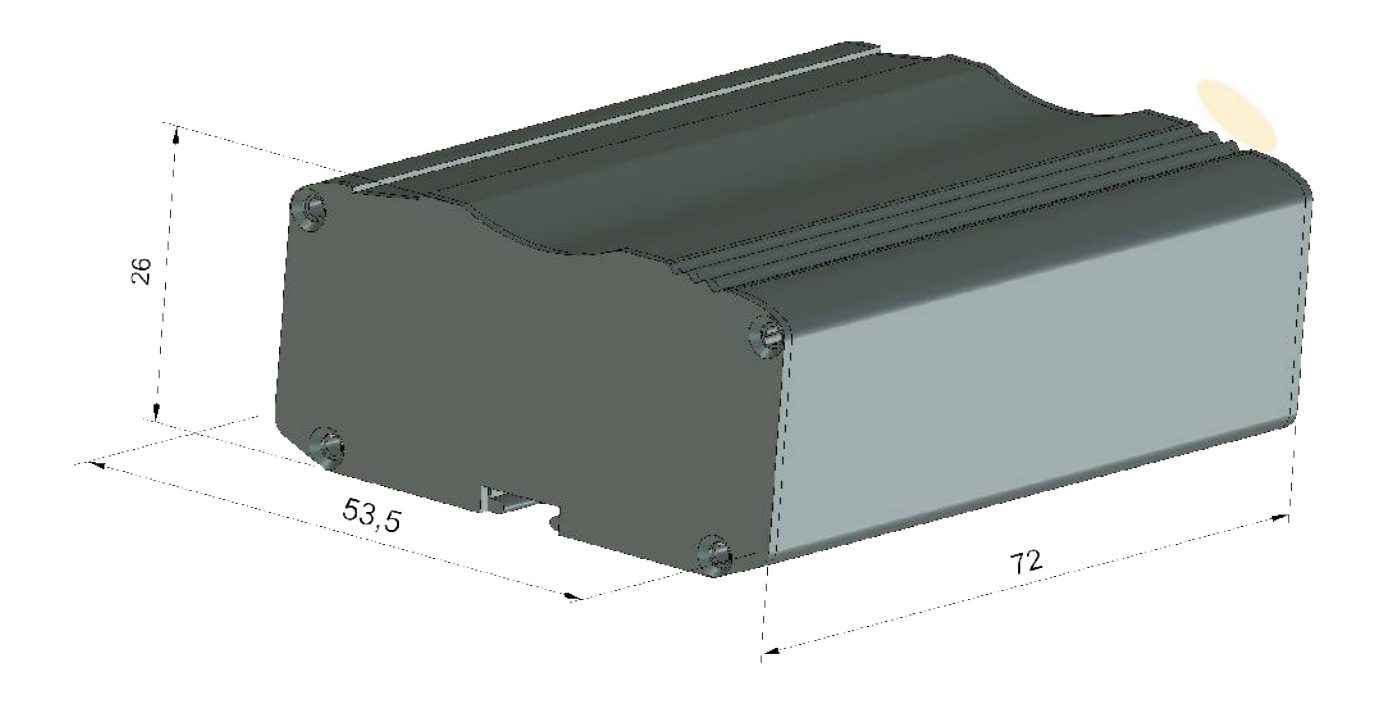

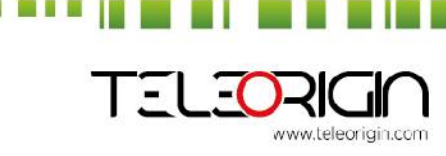

Elproma Elektronika Sp. z o.o Ul. Szymanowskiego 13; 05-092 Łomianki k/Warszawy e-mail: info@teleorigin.com Tel. +48 (022) 751 76 80 Fax. +48 (022) 751 76 81

## 11. Charakterystyka elekroniczna

#### 11.1 Zasilanie

- ✓ Nominalny zakres zasilania: 12V
- Maksymalna (średnia) wartość mocy: 2.4 W
- ᡔ Maksymalna (średnia) wartość prądu ciągłego: 200 mA przy 12V

#### 11.2 Charakterystyki RF

| Wersja GPRS: | Mode     | Freq. TX<br>(MHz) | Freq. RX<br>(MHz) | Channels<br>(ARFC) | TX - RX offset | - |
|--------------|----------|-------------------|-------------------|--------------------|----------------|---|
|              | GSM 850  | 824.2-848.8       | 869.2-893.8       | 124 ÷ 251          | 45 MHz         |   |
|              | ECCMON   | 890.0 - 914.8     | 935.0 - 959.8     | 0 ÷ 124            | 45 MHz         |   |
|              | EGSM 900 | 880.2 - 889.8     | 925.2 - 934.8     | 975 ÷ 1023         | 45 MHz         |   |
|              | DCS-1800 | 1710.2 - 1784.8   | 1805.2 - 1879.8   | 512 ÷ 885          | 95 MHz         |   |
|              | PC\$1900 | 1850.2-1909.8     | 1930.2-1989.8     | 512 ÷ 810          | 80 MHz         |   |

|                           | Mode                    | Freq. TX (MHz)  | Freq. RX (MHz)              | Channels                             | TX - RX offset |
|---------------------------|-------------------------|-----------------|-----------------------------|--------------------------------------|----------------|
|                           | GSM850                  | 824.2 ~ 848.8   | 869.2 ~ 893.8               | 128 ~ 251                            | 45 MHz         |
|                           | FOCHODO                 | 890.0 ~ 914.8   | 935.0 ~ <mark>9</mark> 59.8 | 0 ~ 124                              | 45 MHz         |
|                           | EGSM900                 | 880.2 ~ 889.8   | 925.2 ~ 934.8               | 975 ~ 1023                           | 45 MHz         |
|                           | DCS1800                 | 1710.2 ~ 1784.8 | 1805.2 ~ 1879.8             | 512 ~ 885                            | 95MHz          |
| Wersia LIMTS <sup>.</sup> | PCS1900                 | 1850.2 ~ 1909.8 | 1930.2 ~ 1989.8             | 512 ~ 810                            | 80MHz          |
| vversja Olvin 3.          | WCDMA850<br>(band V)    | 826.4 ~ 846.6   | 871.4 ~ 891.6               | Tx: 4132 ~ 4233<br>Rx: 4357 ~ 4458   | 45MHz          |
|                           | WCDMA900<br>(band VIII) | 882.4 ~ 912.6   | 927.4 ~ 957.6               | Tx: 2712 ~ 2863<br>Rx: 2937 ~ 3088   | 45MHz          |
|                           | WCDMA1900<br>(band II)  | 1852.4 ~ 1907.6 | 1932.4 ~ 1987.6             | Tx: 9262 ~ 9538<br>Rx: 9662 ~ 9938   | 80MHz          |
|                           | WCDMA2100<br>(Band I)   | 1922.4 ~ 1977.6 | 2112.4 ~ 2167.6             | Tx: 9612 ~ 9888<br>Rx: 10562 ~ 10838 | 190MHz         |

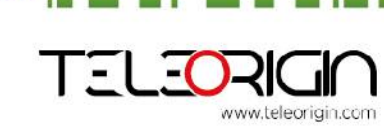

Elproma Elektronika Sp. z o.o Ul. Szymanowskiego 13; 05-092 Łomianki k/Warszawy e-mail: info@teleorigin.com Tel. +48 (022) 751 76 80 Fax. +48 (022) 751 76 81 **User Manual** 

#### 11.3 Zewnętrzna antena

Zewnętrzna antena jest dołączona do modemu przez złącze SMA. Antena musi mieć parametry jak te przedstawione w poniższej tabeli:

| Zakres częstotliwości anteny | 880-960 MHz GSM900  | band    |
|------------------------------|---------------------|---------|
|                              | 1710-1885MHz DCS180 | 00 band |
| Impedancja                   | 50 Ω                |         |
| Zysk maksymalny              | 0 dBi               |         |
| Moc wejściowa                | > 2W                | 10      |
| Typ złącza                   | SMA męskie 📃        |         |

#### 11.4 Charakterystyka otoczenia

Poniższa tabela przedstawia warunki w jakich może pracować Terminal GSM/GPRS

#### Uwaga!

#### Przekroczenie poniższych wartości może spowodować uszkodzenie modułu.

| Parametr                       | Min | Max | Jednostka |
|--------------------------------|-----|-----|-----------|
| Temperatura otoczenia w czasie | -20 | 55  | С°        |
| pracy                          |     |     |           |
| Temperatura przechowywania     | -40 | 85  | С°        |
| Wilgotność                     | 5   | 85  | %         |

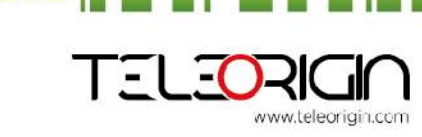

Elproma Elektronika Sp. z o.o Ul. Szymanowskiego 13; 05-092 Łomianki k/Warszawy e-mail: info@teleorigin.com Tel. +48 (022) 751 76 80 Fax. +48 (022) 751 76 81 **User Manual** 

Easy Script Extension jest to funkcjonalność pozwalająca na wewnętrzne sterowanie modemem, poprzez pisanie aplikacji kontrolującej prace z użyciem wysokopoziomowego języka Python. Typowa aplikacja składa się zazwyczaj z mikrokontrolera zarządzającego wieloma wejściami/wyjściami modemu z użyciem komend AT.

Easy Script Extension pozwala programiście na wyeliminowanie zewnętrznego sterowania oraz na późniejsze uproszczenie operacji sekwencyjnych programowanej aplikacji. Wbudowana wersja języka Python zawiera następujące elementy:

- ✓ Interpreter skryptów Python 2.7 dla wersji UMTS oraz 1.5.4 dla wersji GPRS
- 1MB nieulotnej pamięci na skrypty i dane użytkownika
- 7 1.2 MB RAM zarezerwowane dla silnika Python'a

Poniżej znajduje się schemat zastosowanego podejścia:

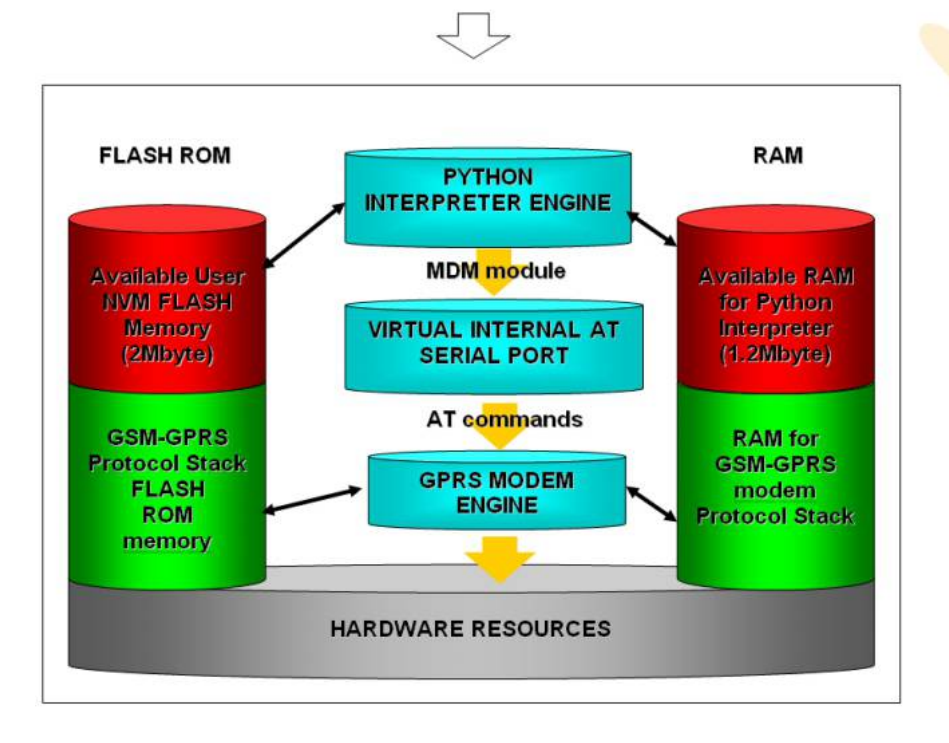

Do pracy w języku Python dla modułów Telit stosuj PythonWin. Jest to edytor języka Python dla systemu Windows. Aby oprogramowanie działało poprawnie, wymaga się zastosowania systemu operacyjnego Windows 2000, XP, Vista lub Windows 7. PythonWin dostępny jest pod adresem: http://www.python.org/download/windows/

Skrypty Python to pliki tekstowe zapisane w pamięci nieulotnej (NVM) modułu Telit. Wewnątrz modułu znajduje się system plików pozwalający na zapis i odczyt plików o różnych nazwach na jednym poziomie (niemożliwe jest zastosowanie podkatalogów)

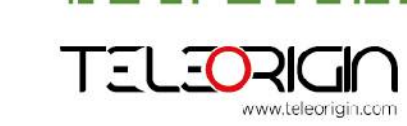

Elproma Elektronika Sp. z o.o UI. Szymanowskiego 13; 05-092 Łomianki k/Warszawy Fax. +48 (022) 751 76 81

e-mail: info@teleorigin.com Tel. +48 (022) 751 76 80

**User Manual** 

Skrypt języka Python realizowany jest w module Telit od zadania o najniższym priorytecie, w ten sposób wykonanie zadania nie zakłóca operacji modułu GSM/GPRS. Dodatkowo pozwala to na niezależne uruchomienie skryptu Python przez port szeregowy, kolejkę protokołu itd. Skrypt współpracuje z funkcjonalnościami modułu Telit poprzez wbudowane interfejsy, przedstawione poniżej:

- Interfejs MDM jest najważniejszy. Pozwala on skryptom Python na wysyłanie komend AT, odbieranie odpowiedzi oraz powiadomień, wysyłać dane do sieci oraz odbierać dane z sieci podczas połączeń. Jest on podobny do standardowego portu szeregowego modułu Telit. Różni się on jedynie interfejsem w oprogramowaniu, które tworzy most pomiędzy Python'em a wewnętrznym modułem odpowiedzialnym za komendy AT, a nie fizycznym portem. Moduł Telit umożliwia zastosowanie wszystkich komend AT z użyciem tego interfejsu.
- Interfejs MDM2 jest drugim interfejsem pomiędzy Python a modułem komend AT. Jego zadaniem jest przesyłanie komend AT ze skryptu Python do modułu oraz odbieranie odpowiedzi AT z modułu i przekazywanie ich do skryptu Python, gdy pierwszy MDM jest zajęty.
- Interfej SER umożliwia skryptom odczyt z oraz zapis do fizycznego portu szeregowego ASCO, typowego portu służącego do wysyłania komend AT do modułu (np. do odczytu informacji z zewnętrznego urządzenia). Port ten jest dostępny dla skryptu Python, ponieważ nie jest potrzebny dla interfejsu komend AT; parser AT mapowany jest na port wirtualny. Niemożliwe jest zastosowanie kontroli przepływu za pomocą Python z użyciem tego portu.
- Interfejs SER2 umożliwia skryptom na odczyt z i zapis do fizycznego portu szeregowego ASC1, typowo zastosowany do debugowania.
- Interfejs GPIO umożliwia skryptom Python na obsługę wejść i wyjść ogólnego zastosowania w szybszy sposób niż komendy AT, pomijany jest parser komend, a sterowanie realizowane jest bezpośrednio na pinach.
- ✓ Interfejs MOD jest zbiorem użytecznych funkcji jak timeout, watchdog itd.
- Interfejs II2 jest implementacja Python'a dla szyny IIC master. Umożliwia utworzenie więcej niż jednej szyny IIC na dostępnych wy/we GPIO.
- Interfejs SPI jest implementacja Python'a dla szyny SPI master. Umożliwia utworzenie więcej niż jednej szyny SPI na dostępnych wy/we GPIO.
- Interfejs GPS jest połączeniem pomiędzy Python'em a wbudowanym kontrolerem GPS. Jego zadaniem jest obsługa modułu GPS bez potrzeby korzystania z dedykowanych komend AT przez moduł MDM

Odwiedź oficjalną stronę Python'a aby uzyskać więcej informacji <u>http://www.python.org/</u>. Więcej informacji można znaleźć także w [5] oraz [6]

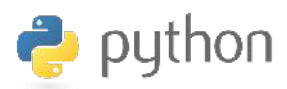

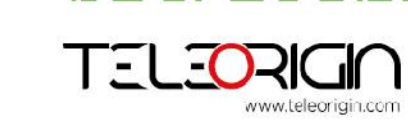

Elproma Elektronika Sp. z o.o Ul. Szymanowskiego 13; 05-092 Łomianki k/Warszawy e-mail: info@teleorigin.com Tel. +48 (022) 751 76 80 Fax. +48 (022) 751 76 81 **User Manual** 

## 13. Komendy AT dla języka Python

**Ważne:** przedstawiona lista komend AT dostępna jest wyłącznie dla skryptów języka Python, które realizują komunikację z mikrokontrolerem przez interfejs SER2.

| Komenda   | Funkcja                                  |  |
|-----------|------------------------------------------|--|
| AT        | Uruchamia wiersz poleceń                 |  |
| E         | Echo                                     |  |
| #VER      | Wersja urządzenia                        |  |
| #GPIO     | Sterowanie pinami GPIO                   |  |
| #ADC      | Wejście przetwornika analogowo cyfrowego |  |
| #I2C      | Sterowanie szyną I2C                     |  |
| #SLEEP    | Przełącz urządzenie w tryb power-down    |  |
| #SD       | Status karty SD                          |  |
| #SDRBLOCK | Odczytaj blok informacji z karty SD      |  |
| #SDWBLOCK | Zapisz blok informacji na karcie SD      |  |
|           |                                          |  |

#### 1.1. Komenda Echo - E

| E - Komenda Echo |                                                                                                    |
|------------------|----------------------------------------------------------------------------------------------------|
| ATE <n></n>      | Komenda włącza/wyłącza echo.                                                                                                    |
|                  | Parametr:<br>< <b>n&gt;</b><br>0 – wyłącza echo<br>1 – włącza echo (fabrycznie), komendy wysłane do urządzenia zostają<br>wysłane z powrotem do DTE, przed otrzymaniem odpowiedzi |
| ATE?             | Odczytuje obecny stan echa:<br><n><br/>gdzie<br/><n> - jak wcześniej</n></n>                                                                                                    |

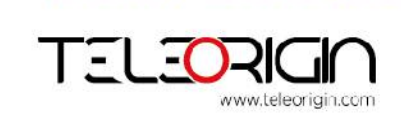

Elproma Elektronika Sp. z o.o Ul. Szymanowskiego 13; 05-092 Łomianki k/Warszawy e-mail: info@teleorigin.com Tel. +48 (022) 751 76 80 Fax. +48 (022) 751 76 81 **User Manual** 

## RB800 We're talking M2M language...

| 1.2. Wersja urządzenia - #VER |                                                                                                    |  |  |
|-------------------------------|----------------------------------------------------------------------------------------------------|--|--|
| #VER – Wersja                 | urządzenia                                                                                                 |  |  |
| AT#VER                        | Odczytuje wersje oprogramowania oraz sprzętu w formacie:                                                   |  |  |
| ð.                            | AT#VER= <swver><hwver></hwver></swver>                                                                     |  |  |
|                               | gdzie<br>< <b>swver&gt;</b> - wersja oprogramowania mikrokontrolera<br>< <b>hwver&gt;</b> - wersja sprzętu |  |  |
|                               |                                                                                                    |  |  |

#### 1.3. Sterowanie pinami GPIO - #GPIO

| #GPIO - Sterowanie pinami GPIO                                                    |                                                                                                    |  |
|-----------------------------------------------------------------------------------|----------------------------------------------------------------------------------------------------|--|
| AT#GPIO=[ <pin>,<br/><mode>[,<dir>[,<pull<br>&gt;111</pull<br></dir></mode></pin> | Komenda ustawia wartość na pinie wyjściowym<br>GPIO <pin> zgodnie z parametrami <dir>, <mode> i <pull>.</pull></mode></dir></pin> |  |
|                                                                                   | Parametry:                                                                                                    |  |
|                                                                                   | <pin> - numer pinu GPIO; zakres 1 – 7.</pin>                                                                                      |  |
|                                                                                   | <mode> - zależy od ustawienia <dir>:</dir></mode>                                                                                 |  |
| 0 - no                                                                            | jeżeli <dir>=0 – WEJSCIE</dir>                                                                                                    |  |
| - OU                                                                              | ustawia pin na 0 (Low) jeżeli <b><dir>=1</dir></b> – WYJSCIE                                                                      |  |
| - no                                                                              | jeżeli <b><dir>=2</dir></b> – FUNKCJA ALTERNATYWNA                                                                                |  |
|                                                                                   | 1 – bez znaczenia jeżeli <b><dir>=0</dir></b> – WEJSCIE <sub>,</sub>                                                              |  |
|                                                                                   | – wyjście na 1 (High) jeżeli <dir>=1 – WYJŚCIE</dir>                                                                              |  |
|                                                                                   | – bez znaczenia jeżeli <b><dir>=2</dir></b> – FUNKCJA ALTERNATYWNA                                                                |  |
|                                                                                   | 2 – Raportuje odczytaną wartość z wejścia (patrz nota)                                                                            |  |
|                                                                                   | <dir> – określa kierunek GPIO</dir>                                                                                               |  |
|                                                                                   | 0 – pin jako WEJŚCIE                                                                                                    |  |
|                                                                                   | 1 – pin jako WYJŚCIE                                                                                                    |  |
|                                                                                   | 2 – pin jako FUNKCJA ALTERNATYWNA (patrz nota)                                                                                    |  |
|                                                                                   | <pull> - rezystor pull GPIO (patrz nota).</pull>                                                                                  |  |
|                                                                                   | 0 – brak rezystora pull                                                                                                    |  |
|                                                                                   | 1 – rezystor pull-down                                                                                                    |  |
|                                                                                   | 2 – rezystor pull-up                                                                                                    |  |
|                                                                                   | Notatka: gdy <b><mode>=2</mode></b> określa kierunek, a wartość pinu <b>GPIO<pin></pin></b> i pull-<br>up ustawiamy:              |  |
|                                                                                   | #GPIO: <dir>,<stat>,<pull></pull></stat></dir>                                                                                    |  |
|                                                                                   |                                                                                                    |  |

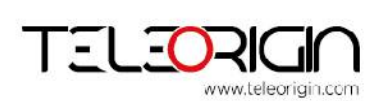

Elproma Elektronika Sp. z o.o Ul. Szymanowskiego 13; 05-092 Łomianki k/Warszawy e-mail: info@teleorigin.com Tel. +48 (022) 751 76 80 Fax. +48 (022) 751 76 81

| #GPIO - Sterowanie p | inami GPIO                                                                                                    |
|----------------------|----------------------------------------------------------------------------------------------------|
|                      | <ul> <li>gdzie:</li> <li><dir> - kierunek dla GPIO<pin></pin></dir></li> <li><stat> <ul> <li>wartość logiczna odczytana z GPIO<pin> w przypadku gdy pin <dir> ustawiony na wejście;</dir></pin></li> <li>wartość logiczna wystawiana na pin GPIO<pin> w przypadku gdy pin <dir> ustawiony na wyjście;</dir></pin></li> <li>wartośćbez znaczenia pin GPIO<pin> w przypadku gdy pin <dir> ustawiony na funkcje alternatywną;</dir></pin></li> </ul> </stat></li> <li>Notatka: "FUNKCJA ALTERNATYWNA" wartość ma następujące znaczenie: <ul> <li>GPIO1-GPIO5 – funkcjonalność alternatywna to "ADC"</li> <li>GPIO6 – funkcjonalność alternatywna to "I2C SDA"</li> <li>GPIO7 – funkcjonalność alternatywna to "I2C SCL"</li> </ul> </li> <li>Notatka: parametr <pull> nie ma znaczenia gdy <pin>=6 lub 7. GPIO6 i GPIO7 zawsze mają rezystory 2k pull-up.</pin></pull></li> </ul> |
| AT#GPIO?             | Odczytaj kierunek I wartość wszystkich pinów GPIO, w formacie:<br><b>#GPIO: <dir>,<stat>,<pull></pull></stat></dir></b><br><br><b>#GPIO: <dir>,<stat>,<pull></pull></stat></dir></b><br>gdzie<br><b><dir> -</dir></b> jak wcześniej<br><b><stat> -</stat></b> jak wcześniej<br><b><pull> -</pull></b> jak wcześniej                                                                                                    |
| Przykład             | Odczytaj stan wszystkich pinów GPIO:<br>AT#GPIO?<br>#GPIO: 0,1,1<br>#GPIO: 0,1,1<br>#GPIO: 0,1,1<br>#GPIO: 0,1,1<br>#GPIO: 0,1,1<br>#GPIO: 0,1,1<br>#GPIO: 0,1,1<br>#GPIO: 0,1,1                                                                                                    |

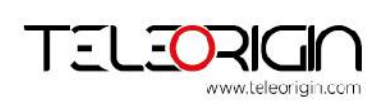

Elproma Elektronika Sp. z o.o Ul. Szymanowskiego 13; 05-092 Łomianki k/Warszawy

e-mail: info@teleorigin.com Tel. +48 (022) 751 76 80 Fax. +48 (022) 751 76 81

| #GPIO - Sterowanie p | #GPIO - Sterowanie pinami GPIO                                                                          |  |  |
|----------------------|----------------------------------------------------------------------------------------------------|--|--|
|                      | Ustaw GPIO1 jako wejście z rezystorem pull-up                                                           |  |  |
|                      | AT#GPIO=1,0,0,2                                                                                         |  |  |
|                      | ОК                                                                                                    |  |  |
|                      | Odczytaj stan wejścia GPIO                                                                              |  |  |
|                      | AT#GPIO=1,2                                                                                             |  |  |
|                      | #GPIO: 0,1,2                                                                                            |  |  |
|                      | ОК                                                                                                    |  |  |
|                      | <i>Ustaw GPIO1 jako wyjście ze stanem wysokim i bez rezystor<mark>a pull</mark><br/>AT#GPIO=1,1,1,0</i> |  |  |
|                      | ОК                                                                                                    |  |  |

#### 1.4. Wejście przetwornika analogowo cyfrowego - #ADC

| #ADC - Wejście przet | wornika analogowo cyfrowego                                                                              |
|----------------------|----------------------------------------------------------------------------------------------------|
| AT#ADC= <adc></adc>  | Komenda spowoduje odczyt napięcia pinu <adc>, przetworzonego przez ADC oraz przedstawi w formacie:</adc> |
|                      | #ADC: <value></value>                                                                                    |
|                      | gdzie:<br>< <b>value&gt;</b> - napięcie pinu <b><adc></adc></b> , wyrażone w mV                          |
|                      | Parametry:<br>< <b>adc&gt;</b> - numer pinu od 1 do 5                                                    |
| Przykład             | Ustaw GPIO3 jako ADC wejście z rezystorem pull-up                                                        |
|                      | AT#GPIO=3,0,2,1                                                                                          |
|                      | ок                                                                                                    |
|                      | Odczytaj wartość wejścia ADC3                                                                            |
|                      | AT#ADC=3                                                                                                 |

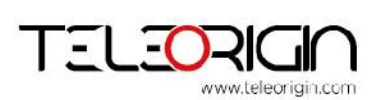

Elproma Elektronika Sp. z o.o Ul. Szymanowskiego 13; 05-092 Łomianki k/Warszawy

| #ADC - Wejście prz | etwornika analogo | owo cyfrowego |
|--------------------|-------------------|---------------|
|                    | #ADC: 2991        |               |
| 0.                 | ОК                |               |

#### 1.5. Sterowanie szyną I2C - #I2C

| AT#I2C= <speed>,<br/><cmd></cmd></speed> | Używana do realizacji operacji zapisu i odczytu na szynie I2C jako urządzenie typu master.                                                                                      |                                                                                          |                |                 |          |  |
|------------------------------------------|----------------------------------------------------------------------------------------------------|------------------------------------------------------------------------------------------|----------------|-----------------|----------|--|
|                                          | < <b>speed&gt;</b> - często<br>0 - 100 kHz<br>1 - 200 kHz<br>2 - 300 kHz<br>3 - 400 kHz                                                                                         | tliwość zegara                                                                           | szyny I2C      |                 |          |  |
|                                          | <cmd> - zapisuje<br/>(e.g. "A601EF")</cmd>                                                                                                    | <cmd> - zapisuje strumień danych komend w formacie heksadecymalnym (e.g. "A601EF")</cmd> |                |                 |          |  |
|                                          | Pierwszy bajt <b><cmd></cmd></b> to adres urządzenia typu slave (7 MSB) z bitem odczyt/zapis (1 LSB). Pierwszy bit LSB równy 0 oznacza operację odczytu, równy 1 oznacza zapis. |                                                                                          |                |                 |          |  |
|                                          | Każda z komend r<br>stopu.                                                                                                    | rozpoczyna się                                                                           | warunkiem st   | artu i kończy w | arunkiem |  |
|                                          | Zapisz N bajtów d                                                                                                    | o urządzenia s                                                                           | lave:          |                 |          |  |
|                                          | SLAVE ADDR + W                                                                                                    | N (liczba bajtów<br>do zapisu)                                                           | DATA 1         |                 | DATA N   |  |
|                                          | Jedyna odpowied:                                                                                                    | zią dla operacji                                                                         | zapisu jest "C | IK"             |          |  |
|                                          | Odczytaj N bajtów                                                                                                    | z urządzenia s                                                                           | slave:         |                 |          |  |
|                                          | SLAVE ADDR + R N (liczba bajtów do odczytu)                                                                                                    |                                                                                          |                |                 |          |  |
|                                          | Jeżeli uda się odc<br>heksadecymalnyn                                                                                                    | zytać dane, zo<br>n.                                                                     | staną one prze | edstawione w f  | ormacie  |  |
|                                          |                                                                                                    |                                                                                          |                |                 |          |  |

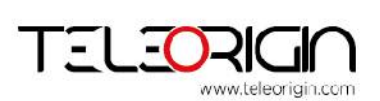

Elproma Elektronika Sp. z o.o Ul. Szymanowskiego 13; 05-092 Łomianki k/Warszawy

RB800 We're talking M2M language...

|          | SLAVE                                                                                                    |                                                                                                    |                                   |                 |                           |                          |                                 |
|----------|----------------------------------------------------------------------------------------------------|----------------------------------------------------------------------------------------------------|-----------------------------------|-----------------|---------------------------|--------------------------|---------------------------------|
|          | ADDR + W                                                                                                    | N (liczba bajtów<br>do zapisu)                                                                                   | DATA 1                            |                 | DATA N                    | SLAVE<br>ADDR + R        | M (liczba bajtów<br>do odczytu) |
|          | Pomiędzy z<br>Jeżeli sukc<br>heksadecy                                                                                                    | zapisem a odc<br>es, odpowiedz<br>malnym.                                                                        | zytem zna<br>ią będzie            | ajduje<br>odczy | się powtór<br>/tany strun | rzony waru<br>neń danych | nek start.<br>ı w formacie      |
|          | Jeżeli która                                                                                                    | j z operacji się                                                                                                 | nie uda j                         | ookaż           | e się komu                | unikat:                  |                                 |
|          | ERROR <e< th=""><th colspan="6">ERROR <err></err></th></e<>                                                                                       | ERROR <err></err>                                                                                                |                                   |                 |                           |                          |                                 |
|          | gdzie<br><err> 1 – NACK r<br/>2 – NACK r<br/>3 – nieudar<br/>4 – timeout<br/>5 – szyna l<br/>6 – <cmd><br/>Notatka: Po<br/>oryginalne</cmd></err> | na bajcie adres<br>na bajcie dany<br>ny arbitraż<br>2C zajęta<br>błąd składni<br>o skończeniu c<br>ustawienia (s | su<br>ch<br>ppisanych<br>prawdz A | opera<br>T#GP   | ıcji GPIO z<br>IO )       | zostaną prz              | ywrócone                        |
| Przykład | Zapisz 6 ba                                                                                                    | ajtów do urząd                                                                                                   | zenia slav                        | e o a           | dresie 0x5                | 3, z zegare              | m 100kHz                        |
|          | AT#I2C=0,'                                                                                                    | a60601aabbc                                                                                                    | cddee"                            |                 |                           |                          |                                 |
|          | ок                                                                                                    |                                                                                                    |                                   |                 |                           |                          |                                 |
|          | Odczytaj 5 bajtów z urządzenia slave o adresie 0x53, z zegarem 400kHz                                                                             |                                                                                                    |                                   |                 |                           |                          |                                 |
|          | AT#I2C=3,"a705"                                                                                                    |                                                                                                    |                                   |                 |                           |                          |                                 |
|          | 000000000                                                                                                    | 1                                                                                                    |                                   |                 |                           |                          |                                 |
|          | ок                                                                                                    |                                                                                                    |                                   |                 |                           |                          |                                 |
|          | Odczytane                                                                                                    | dane: 0x00, 0                                                                                                    | x00, 0x00                         | , 0x00          | ), 0x01                   |                          |                                 |

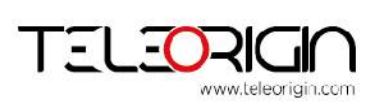

Elproma Elektronika Sp. z o.o Ul. Szymanowskiego 13; 05-092 Łomianki k/Warszawy

e-mail: info@teleorigin.com Tel. +48 (022) 751 76 80 Fax. +48 (022) 751 76 81

| #I2C - Sterowanie szy | ą I2C                                                                                             |  |
|-----------------------|---------------------------------------------------------------------------------------------------|--|
|                       | Zapisz 1 bajt i odczytaj 5 bajtów z urządzenia slave o adresie 0x53 z powtórzonym warunkiem start |  |
| A .                   | AT#I2C=0,"A60101A705"                                                                             |  |
|                       | AABBCCDDEE                                                                                        |  |
| 1                     | ок                                                                                                |  |
|                       | Odczytane dane: 0xAA, 0xBB, 0xCC, 0xDD, 0xEE                                                      |  |

#### 1.6. Tryb power-down - #SLEEP

| #SLEEP – Tryb power | -down                                                                                                    |
|---------------------|----------------------------------------------------------------------------------------------------|
| AT#SLEEP= <n></n>   | Ustaw tryb power-down.<br>Parametr:<br><b><n></n></b><br>0 – tryb active<br>1 – tryb deep power-down, GL865 wyłączony. Automatycznie przełacz w<br>tryb acitve, gdy dołączone zewnętrzne zasilanie.<br>2 – tryb deep power-down mode po 30 sekundach, GL865 wyłączony.<br>Automatycznie przełacz w tryb acitve, gdy dołączone zewnętrzne zasilanie.<br>NOTATKA: od wersji 2014061301 |
| AT#SLEEP?           | Odczytaj obecny tryb w formacie:<br><b>#SLEEP: <n></n></b><br>gdzie:<br><b><n></n></b> - jak wcześniej                                                                                                    |

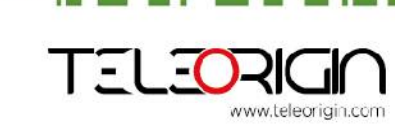

Elproma Elektronika Sp. z o.o Ul. Szymanowskiego 13; 05-092 Łomianki k/Warszawy

| 1.7. Status kart          | ty SD - #SD                                                                                                    |
|---------------------------|----------------------------------------------------------------------------------------------------|
| <b>#SD – Status karty</b> | SD                                                                                                    |
| AT#SD= <n></n>            | Zresetuj i zainicjalizuj kartę SD.<br>Parametr:<br>< <b>n&gt;</b><br>1 – zresetuj i zainicjalizuj karte SD                                                                                                    |
| AT#SD?                    | Odczytaj obecny stan karty SD w formacie:         #SD: <n>,<size>         where:         <n>         0 – karta SD nie wykryta         1 – karta SD zainicjowana         2 – nieudana inicjalizacja karty SD         <size> - liczba sektorów w obszarze użytkownika, format heksadecymalny.</size></n></size></n> |
| Przykład                  | AT#SD?<br>AT#SD: 1,001E4600<br>OK                                                                                                    |

#### 1.8. SDRBLOCK odczyt bloku danych z karty pamięci - #SDRBLOCK

| <b>#SDRBLOCK – Odcz</b>           | <mark>yt bloku danych z karty pamięci</mark>                                                   |
|-----------------------------------|------------------------------------------------------------------------------------------------|
| AT#SDRBLOCK=<br><sector></sector> | Odczytaj sektor (512 bajtów) z karty pamięci                                                   |
|                                   | Parametr:                                                                                      |
|                                   | <sector> - adres sektora do odczytu, format ascii heksadecymalny (maks.<br/>8 znaków)</sector> |
|                                   | Mikrokontroler powinien zwrócić sekwencję pięciu znaków:                                       |
|                                   | <<<                                                                                            |
|                                   | <cr><lf><less_than><less_than><less_than></less_than></less_than></less_than></lf></cr>        |
|                                   | po którym następuje zawartość sektora w formacie binarnym                                      |
|                                   |                                                                                                |
|                                   |                                                                                                |

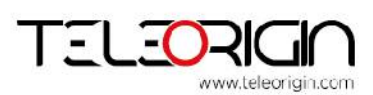

> Elproma Elektronika Sp. z o.o Ul. Szymanowskiego 13; 05-092 Łomianki k/Warszawy

| <b>#SDRBLOCK – Odcz</b> | yt bloku danych z karty pamięci                                                                                                    |
|-------------------------|----------------------------------------------------------------------------------------------------|
| Przykład                | Odczyt sektora 6836 <mark>z k</mark> arty p <mark>amięci:</mark>                                                                                                    |
|                         | AT#SDRBLOCK=1AB3                                                                                                    |
|                         | <<<0123456789abcdef0123456789abcdef0123456789abcdef012345678<br>9abcdef0123456789abcdef0123456789abcdef0123456789abcdef012345<br>6789abcdef0123456789abcdef0123456789abcdef0123456789abcdef012<br>3456789abcdef0123456789abcdef0123456789abcdef0123456789abcdef<br>0123456789abcd_f0123456789abcdef0123456789abcdef0123456789abcdef<br>0123456789abcdef0123456789abcdef0123456789abcdez<br>OK |

|--|

| <b>#SDWBLOCK – Zapi</b>           | s bloku danych na karcie pamięci                                                                                                    |
|-----------------------------------|----------------------------------------------------------------------------------------------------|
| AT#SDWBLOCK=<br><sector></sector> | Zapis sektora (512 bajtów) na karcie pamięći                                                                                                    |
|                                   | Parametr:                                                                                                    |
|                                   | < <b>sector&gt; -</b> adres sektora pamięci do zapisu, format ascii<br>heksadecymalny (maks. 8 znaków)                                                       |
|                                   | Mikrokontroler powinien zwrócić sekwencję pięciu znaków:                                                                                                    |
|                                   | >>>                                                                                                    |
|                                   | <cr><lf><greater_than><greater_than><greater_than></greater_than></greater_than></greater_than></lf></cr>                                                    |
|                                   | po tych 512 bajtach moze zostać wysłany do mikrokontrolera, w formacie<br>binarnym.                                                                          |
|                                   | Operacja kończy się po zapisaniu wszystkich bajtów. Jeżeli zakończy się<br>powodzeniem odpowiedzią jest OK, w przeciwnym wypadku<br>przedstawiany jest błąd. |
| Przykład                          | Zapisz do sektora 6836 na karcie pamięci:                                                                                                    |
|                                   | AT#SDWBLOCK=1AB3                                                                                                    |
|                                   | >>> wpierw pokazał się kursor <i>; następnie przesłano 512 bajtów</i>                                                                                        |
|                                   | ОК                                                                                                    |

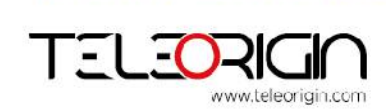

Г

Elproma Elektronika Sp. z o.o Ul. Szymanowskiego 13; 05-092 Łomianki k/Warszawy e-mail: info@teleorigin.com Tel. +48 (022) 751 76 80 Fax. +48 (022) 751 76 81

## **RB800**

We're talking M2M language...

### 14. Akcesoria

Tabele poniżej przedstawiają akcesoria wymagane do pracy modemem.

#### 14.1 Akcesoria krytyczne

Tabela poniżej przedstawia akcesoria krytyczne dla użytkowania modemu, bez nich praca z modemem nie jest możliwa.

| Akcesoria | Opis | Numer               |
|-----------|------|---------------------|
| Zasilacz  | 12V  | XKD-C1200IC12.0-12W |

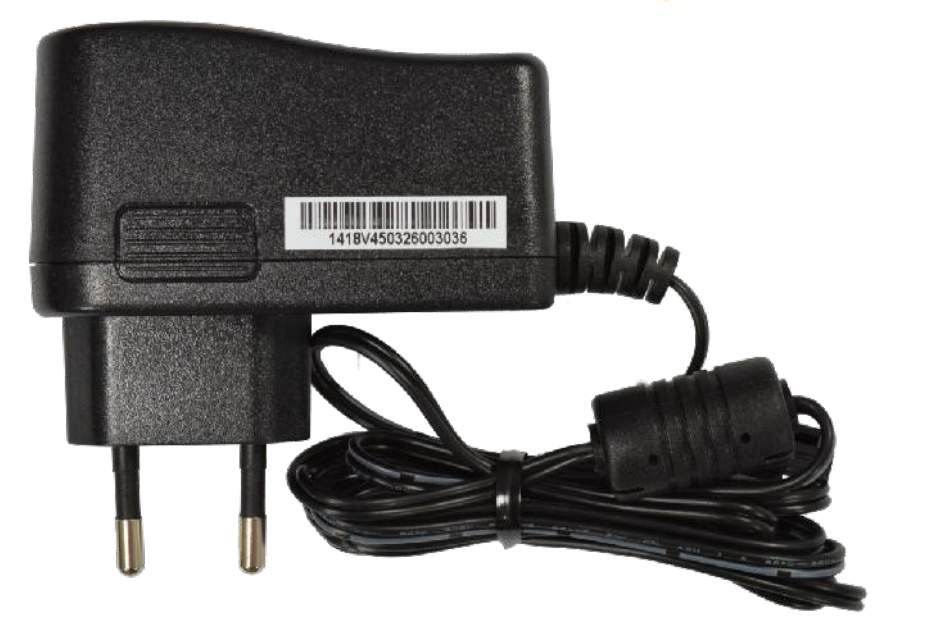

Zasilacz 12V

| Akcesoria | Opis     | Numer  |
|-----------|----------|--------|
| Antena    | GSM/GPRS | EA-247 |

Parametry anetny dostarczonej w zestawie:

| Parametr                 | Opis             |
|--------------------------|------------------|
| Częstotliwości           | 900 / 1800MHz    |
| Impedancja               | 50 Ohm           |
| Polaryzacja              | Pionowa          |
| Wzmocnienie              | 0 dBi            |
| Typ złącza               | SMA 90° (męskie) |
| Zakres temperatury pracy | -20°C to +55°C   |

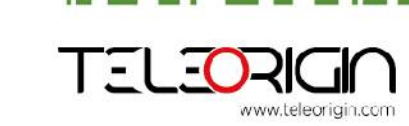

Elproma Elektronika Sp. z.o.o Ul. Szymanowskiego 13; 05-092 Łomianki k/Warszawy e-mail: info@teleorigin.com Tel. +48 (022) 751 76 80 Fax. +48 (022) 751 76 81 **User Manual** 

### 15. Certyfikaty zgodności

Modem RB800 spełnia wymagania zasadnicze dla urzadzen telekomunikacyjnych końcowych i radiowych nadawczych zawarte w postanowieniach Dyrektyw Rady R&TTE 1999/05/EC.

CE

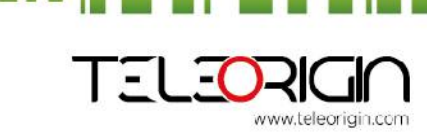

Elproma Elektronika Sp. z o.o Ul. Szymanowskiego 13; 05-092 Łomianki k/Warszawy e-mail: info@teleorigin.com Tel. +48 (022) 751 76 80 Fax. +48 (022) 751 76 81 **User Manual** 

User Manual 100101010110001101

# RB800 Ve're talking M2M language...

## 16. Lista skrótów

| ACM   | Accumulated Call Meter                             |
|-------|----------------------------------------------------|
| ASCII | American Standard Code for Information Interchange |
| AT    | Attention commands                                 |
| СВ    | Cell Broadcast                                     |
| CBS   | Cell Broadcasting Service                          |
| CCM   | Call Control Meter                                 |
| CLIP  | Calling Line Identification Presentation           |
| CLIR  | Calling Line Identification Restriction            |
| CMOS  | Complementary Metal-Oxide Semiconductor            |
| CR    | Carriage Return                                    |
| CSD   | Circuit Switched Data                              |
| CTS   | Clear To Send                                      |
| DAI   | Digital Audio Interface                            |
| DCD   | Data Carrier Detected                              |
| DCE   | Data Communications Equipment                      |
| DRX   | Data Receive                                       |
| DSR   | Data Set Ready                                     |
| DTA   | Data Terminal Adaptor                              |
| DTE   | Data Terminal Equipment                            |
| DTMF  | Dual Tone Multi Frequency                          |
| DTR   | Data Terminal Ready                                |
| EMC   | Electromagnetic Compatibility                      |
| ETSI  | European Telecommunications Equipment Institute    |
| FTA   | Full Type Approval (ETSI)                          |
| GPRS  | General Radio Packet Service                       |
| GSM   | Global System for Mobile communication             |
| HF    | Hands Free                                         |
| IMEI  | International Mobile Equipment Identity            |
| IMSI  | International Mobile Subscriber Identity           |
| IRA   | Internationale Reference Alphabet                  |
| ITU   | International Telecommunications Union             |
| IWF   | Inter-Working Function                             |
| LCD   | Liquid Crystal Display                             |
|       |                                                    |

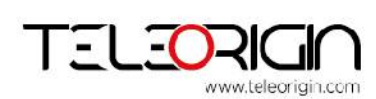

Elproma Elektronika Sp. z o.o Ul. Szymanowskiego 13; 05-092 Łomianki k/Warszawy e-mail: info@teleorigin.com Tel. +48 (022) 751 76 80 Fax. +48 (022) 751 76 81

#### User Manual 0011011100101010101001101

## RB800 We're talking M2M language...

| LED  | Light Emitting Diode                                                                |
|------|-------------------------------------------------------------------------------------|
| LF   | Linefeed                                                                            |
| ME   | Mobile Equipment                                                                    |
| MMI  | Man Machine Interface                                                               |
| MO   | Mobile Originated                                                                   |
| MS   | Mobile Station                                                                      |
| MT   | Mobile Terminated                                                                   |
| OEM  | Other Equipment Manufacturer                                                        |
| PB   | Phone Book                                                                          |
| PDU  | Protocol Data Unit                                                                  |
| PH   | Packet Handler                                                                      |
| PIN  | Personal Identity Number                                                            |
| PLMN | Public Land Mobile Network                                                          |
| PUCT | Price per Unit Currency Table                                                       |
| PUK  | PIN Unblocking Code                                                                 |
| RACH | Random Access Channel                                                               |
| RLP  | Radio Link Protocol                                                                 |
| RMS  | Root Mean Square                                                                    |
| RTS  | Ready To Send                                                                       |
| RI   | Ring Indicator                                                                      |
| SAR  | Specific Absorption Rate (e.g. of the body of a person in an electromagnetic field) |
| SCA  | Service Center Address                                                              |
| SIM  | Subscriber Identity Module                                                          |
| SMD  | Surface Mounted Device                                                              |
| SMS  | Short Message Service                                                               |
| SMSC | Short Message Service Center                                                        |
| SPI  | Serial Protocol Interface                                                           |
| SS   | Supplementary Service                                                               |
| TIA  | Telecommunications Industry Association                                             |
| UDUB | User Determined User Busy                                                           |
| USSD | Unstructured Supplementary Service Data                                             |

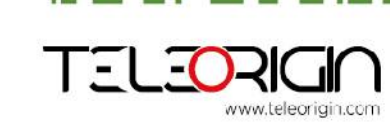

Elproma Elektronika Sp. z o.o Ul. Szymanowskiego 13; 05-092 Łomianki k/Warszawy

e-mail: info@teleorigin.com Tel. +48 (022) 751 76 80 Fax. +48 (022) 751 76 81

### 17. Wsparcie on-line

Elproma zapewnia wsparcie online, które zawiera:

- Najnowszą wersję tego dokumentu
  - ✓ Najnowsze sterowniki RB800
    - ✓ Wsparcie techniczne

Te i inne informacje mogą państwo znaleźć na stronie www.teleorigin.com

Aby uzyskać więcej informacji skontaktuj się z nami:

email: info@elproma.com.pl forum: www.elproma.fora.pl tel.: +48 (22) 751 76 80 fax.: +48 (22) 751 76 81 skype: elproma.elektronika

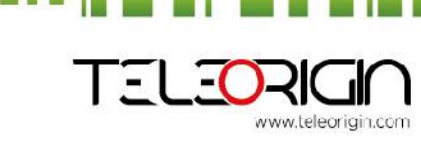

Elproma Elektronika Sp. z o.o Ul. Szymanowskiego 13; 05-092 Łomianki k/Warszawy e-mail: info@teleorigin.com Tel. +48 (022) 751 76 80 Fax. +48 (022) 751 76 81 **User Manual**